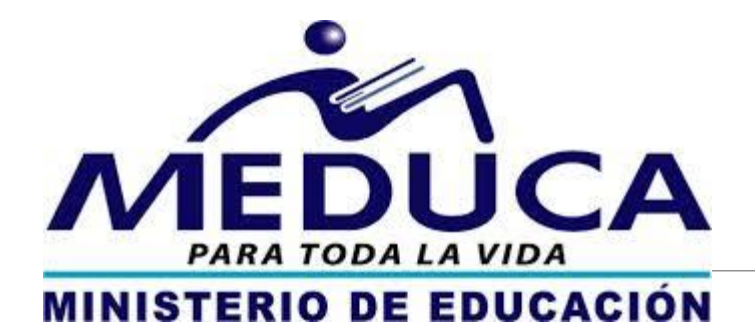

### PASO A PASO: FORMULARIO INICIAL 2018 https://side.meduca.gob.pa

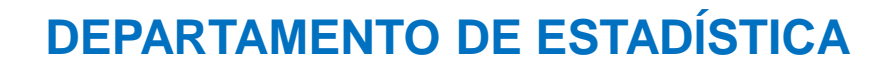

#### **INDICACIONES GENERALES (1)**

Existen tres roles en la plataforma: Administrador, Estadístico y Director de Centro Educativo. Tomando en consideración que el Director, puede requiere del apoyo de un docente se realiza la siguiente inducción:

1. La matrícula reportada por nivel y turno en la preguntas, 42 corresponde a la suma de la segregación por edad, nivel y sexo que se distribuye en las preguntas; 45, 46, 47, 48, 49 y 51.

2. La matrícula por bachiller, pregunta 49, bachiller académico, y/o la pregunta 51, bachiller profesional y técnico, corresponde a segregación por bachiller de la pregunta 53. Las cifras declaradas deben corresponder (la suma 49+51= es la información segregada en la pregunta 53).

#### **INDICACIONES GENERALES (2)**

3. La suma de la pregunta 54 cantidad de estudiantes con discapacidad por nivel /turno y la segregación de la discapacidad en la pregunta 56 en la columna total por sexo, deben corresponder al total.

4. La suma de la pregunta 44 cantidad de docentes por turno y la pregunta 58 deben ser la misma.

5. Total de aulas declarada en la pregunta 36 y la pregunta 40, deben ser la mismas

# 1. Solicitar un usuario:

| 🎰 Ministerio de Educación 🤇 🗙 🔽 Inicio de sesión en el clie 🗙 🛛 Nueva pestaña | ×              |                               |                        |                                                                  |
|-------------------------------------------------------------------------------|----------------|-------------------------------|------------------------|------------------------------------------------------------------|
| ← → C ③ No es seguro   side.meduca.gob.pa/index.php                           |                |                               |                        |                                                                  |
| Iniciar sesión en Offic 🛛 DIGEPLEU_I 🔂 DIGEPLEU_E 🔜 ESTUDIOS 🔂 ALM            | IACEN 📙 Import | tado de Interne 📃 EDUCACION 🚺 | Hojas de caligrafía pa | 📙 Juegos Linda 🖼 Cartoon                                         |
| PARA TODA LA VIDA<br>MINISTERIO DE EDUCACIÓN                                  | Correo:        | prueba@meduca.gob.pa          | Direcc<br>Departan     | salir<br>tión de Planificación<br>hento de Estadística<br>ACCESO |
|                                                                               | Contraseña:    |                               |                        |                                                                  |
|                                                                               |                | Validar                       |                        |                                                                  |

Solicitar su usuario al correo electrónico: <u>estadistica@meduca.gob.pa</u> con la siguiente información: (1) Nombre del centro educativo, (2) Nombre del Director y/o encargado (3) Número telefónico de contacto y (4) correo electrónico.

Importante el punto (4) corresponde al usuario en el sistema, además de ser la vía de comunicación para sus consultas.

# 2. Ingresa al sitio: side.meduca.gob.pa

|                                           | and a series of the series         |                                                                     |
|-------------------------------------------|------------------------------------|---------------------------------------------------------------------|
| sidemeduca.com                            |                                    |                                                                     |
| EPLEU_I 📙 DIGEPLEU_E 📃 ESTUDIOS 📙 ALMACEN | 📙 Importado de Interne 📃 EDUCACION | 🚺 Hojas de caligrafía pa  Juegos Linda 🖼                            |
| 20                                        |                                    | Sallr                                                               |
| MINISTERIO DE EDUCACIÓN                   | Correo:<br>Contraseña:<br>Validar  | Dirección de Planificación<br>Departamento de Estadística<br>ACCESO |

El usuario será su correo reportado y la clave de inicio genérica: **abc123**, por esto se le recomienda que en el primer ingreso, personalice la clave.

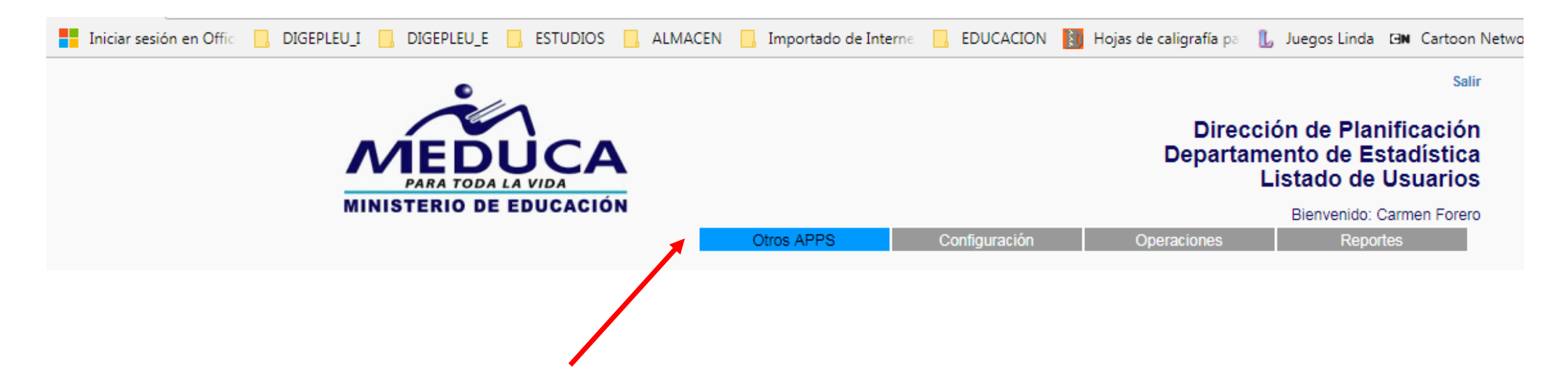

El Sistema que se implementa utiliza el concepto de **usuarios unificado** por lo tanto el <u>correo que es su usuario y su clave actual</u> <u>personalizada</u> simplemente se asoció al informe inicial de estadística 2018, el cual lo podrá apreciar en el menú principal en la opción **otros apps**, usted puede cambiar de herramienta del **PIMCE a ESTADÍSTICA** y viceversa.

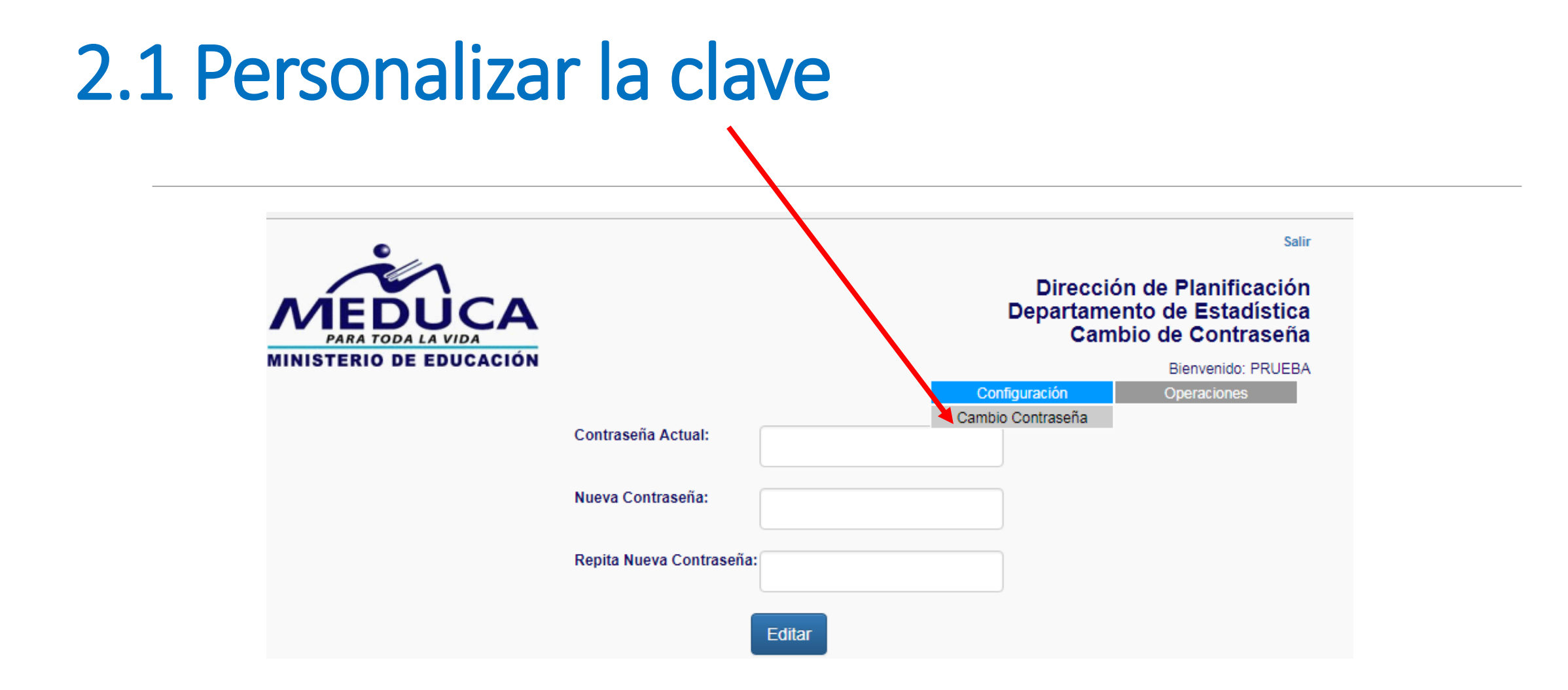

# 3. Crea el formulario digital

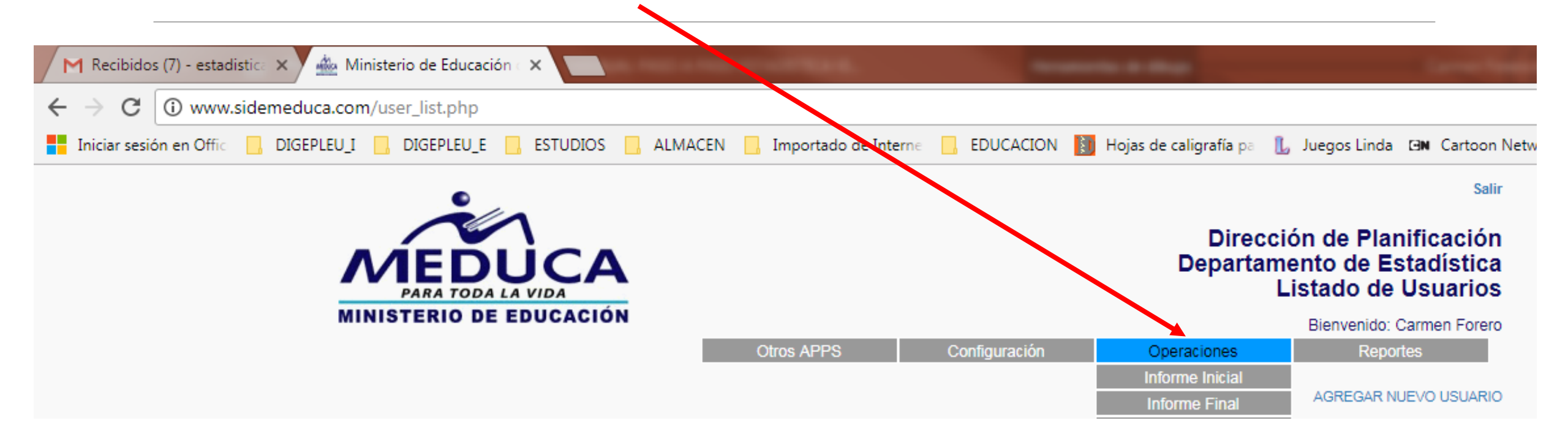

Seleccione la frase: Informe Inicial Con la finalidad de ingresar al área del formulario digital

# 3.1. Crea el formulario digital

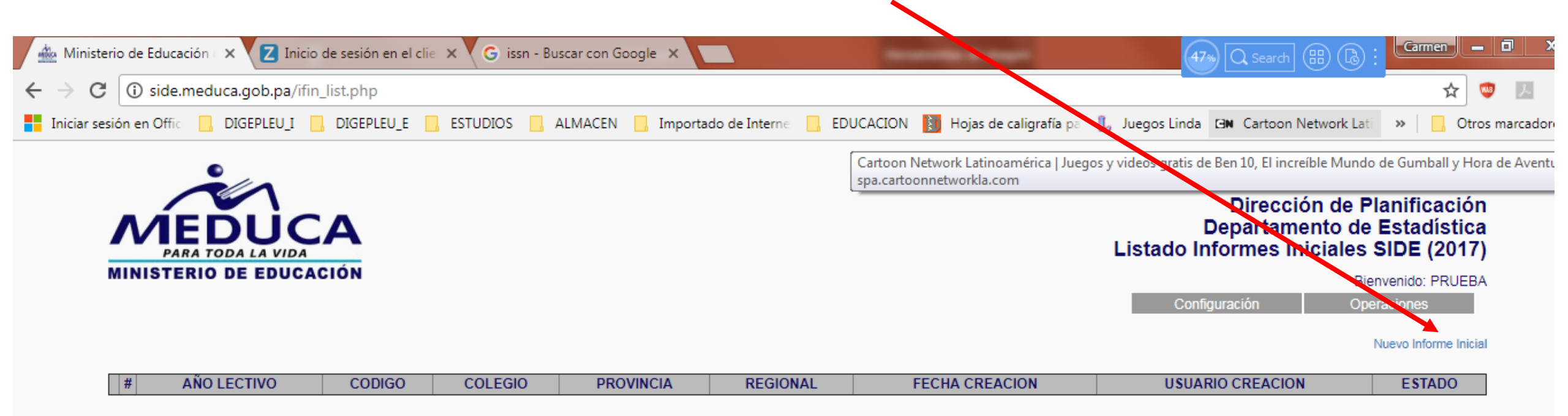

#### Seleccione la frase: Nuevo informe inicial

Para ingresar los datos del contexto académico del centro educativo previamente se debe crea el formulario y para esto debe conocer el código SIACE, que representa la identificación del centro educativo con decreto de creación, que brinda el Ministerio de Educación.

# 3.1 Código SIACE

|                                         | Α                                      |                                           | Direcc<br>Departan<br>Deta | ión de Planificación<br>nento de Estadística<br>lle de Informe Inicial |  |
|-----------------------------------------|----------------------------------------|-------------------------------------------|----------------------------|------------------------------------------------------------------------|--|
| MINISTERIO DE EDUCACI                   | ION                                    |                                           |                            | Bienvenido: Carmen Forero                                              |  |
|                                         |                                        | Otros APPS Configuración                  | Operaciones                | Reportes                                                               |  |
|                                         |                                        |                                           |                            | Listado de Informes Iniciales                                          |  |
| Núm. de Control:                        | Cód. SIACE:                            | Núm. de Decreto:                          |                            | Cód. FECE:                                                             |  |
|                                         | 0                                      |                                           |                            |                                                                        |  |
| Año Lectivo:                            | 2018                                   | * 7. Área:                                | Seleccione •               |                                                                        |  |
|                                         |                                        |                                           |                            |                                                                        |  |
| * 1. Colegio:                           |                                        | 2. Procedencia:                           |                            |                                                                        |  |
| 3. ¿Este centro educativo es<br>anexo?: | Seleccione ▼<br>SI => Llenar el nombre | Nombre del centro educativo<br>principal: |                            |                                                                        |  |
| 4. Provincia O Comarca:                 |                                        | 5. Distrito:                              |                            |                                                                        |  |
| Corregimiento:                          |                                        | 6. Lugar Poblado o Barriada:              |                            |                                                                        |  |
|                                         |                                        |                                           |                            |                                                                        |  |
|                                         |                                        |                                           |                            |                                                                        |  |
| Teléfono:                               |                                        | Regional:                                 |                            |                                                                        |  |
| 8. Región Educativa:                    |                                        | Zona Escolar:                             |                            |                                                                        |  |
| CAMPOS MANDATORIOS                      |                                        |                                           |                            | CREAR                                                                  |  |

Completar los campos mandatorios: Número de Control, (1) Colegio: código SIACE, (7) Área; (seleccionar una) y presionar el botón CREAR

# 4. Ingresar los datos

| Núm. de Control:                        |                                     | Cód. SIACE:                     | Núm. de Decreto:                          | Cód. FECE:   |
|-----------------------------------------|-------------------------------------|---------------------------------|-------------------------------------------|--------------|
|                                         |                                     | 3375                            |                                           |              |
| Año Lectivo:                            | 2017                                |                                 | * 7. Área:                                | Urbana 🔻     |
|                                         |                                     |                                 |                                           |              |
| * 1. Colegio:                           | 3375 - CENTRO ED                    | DUCATIVO SAN ANTONIO            | 2. Procedencia:                           | PARTICULAR   |
| 3. ¿Este centro educativo es<br>anexo?: | Seleccione ▼<br>SI => Llenar el nom | bre                             | Nombre del centro educativo<br>principal: |              |
| 4. Provincia O Comarca:                 | PANAMA                              |                                 | 5. Distrito:                              | LA CHORRERA  |
| Corregimiento:                          | BARRIO BALBOA                       |                                 | 6. Lugar Poblado o Barriada:              |              |
|                                         |                                     |                                 |                                           |              |
|                                         |                                     |                                 |                                           |              |
| Teléfono:                               |                                     |                                 | Regional:                                 | PANAMÀ OESTE |
| 8. Región Educativa:                    |                                     |                                 | Zona Escolar:                             |              |
|                                         |                                     |                                 |                                           |              |
| * CAMPOS MANDATORIOS                    |                                     |                                 |                                           |              |
|                                         |                                     |                                 |                                           | EDITAR       |
|                                         |                                     |                                 |                                           |              |
| # 9-31 # 32-39<br>D. GENER. ADMIN.      | # 40-51 # 52-5<br>AULAS MATR        | 5 # 56-62<br>NCULA DISCAPACIDAD | # 63-64<br>RED DE OPORTUNIDADES           |              |

En la parte inferior se despliega el grupo de ítems a ingresar según contexto al seleccionar las pestañas.

# 5. (A) Importante conocer:

| # 9-31<br>D. GENER.                  | # 32-39<br>ADMIN.                                                                                  | # 40-51<br>AULA S | # 52-55<br>MATRICULA | # 56-62<br>DISCAPACIDAD | # 63-64<br>RED DE OPORTUNIDADES |        |            |           |          |           |
|--------------------------------------|----------------------------------------------------------------------------------------------------|-------------------|----------------------|-------------------------|---------------------------------|--------|------------|-----------|----------|-----------|
|                                      |                                                                                                    |                   |                      |                         |                                 |        |            |           |          |           |
| MODULO II: DAT                       | OS GENERA                                                                                          | ALES DEL CENT     | RO EDUCATIVO         |                         |                                 |        |            |           |          |           |
| 9. Nombre del Di                     | rector:                                                                                            |                   |                      |                         | 10. Tel. del Director:          |        |            |           |          |           |
| Cel. del Director:                   |                                                                                                    |                   |                      |                         | 11. Email del Director:         |        |            |           |          |           |
| 12. Sexo del Dire                    | Sexo del Director:         Seleccione ▼           13. Condición del Director:         Seleccione ▼ |                   |                      |                         |                                 |        |            |           |          |           |
| 14. Formación Académica del Director |                                                                                                    |                   |                      |                         |                                 |        |            |           |          |           |
| Maestro(a) de                        | grado                                                                                              | Lic. En Educacio  | on Profesor          | (a) de Educación        | Otro Título Universitario       | Título | Secundario | Postgrado | Maestria | Doctorado |
|                                      |                                                                                                    |                   |                      |                         |                                 |        |            |           |          |           |
|                                      |                                                                                                    |                   |                      |                         |                                 |        |            |           |          |           |

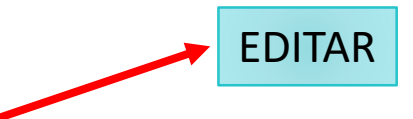

Después de llenar la información por sección podrán apreciar el botón EDITAR, para grabar, lo podrá ubicar en las secciones a medida que avancen en el formulario.

# 5. (B) Importante conocer:

| # 9-31             | # 32-39        | # 40-51             | # 52-55             | # 56-62              | # 63-64                    |              |                |               |       |         |
|--------------------|----------------|---------------------|---------------------|----------------------|----------------------------|--------------|----------------|---------------|-------|---------|
| D. GENER.          | ADMIN.         | AULAS               | MATRICULA           | DISCAPACIDAD         | RED DE OPORTUNIDADES       | ;            |                |               |       |         |
|                    |                |                     |                     |                      |                            |              |                |               |       |         |
| MODULO III: PEF    | RSONAL ADM     | <b>IINISTRATIVO</b> | Y ÁREA DE FUNCI     | ONAMIENTO            |                            |              |                |               |       |         |
| 32. Detalle de pe  | rsonal directi | ivo y administr     | ativo, con cantida  | d de computadoras se | egún condición de funciona | miento.      |                |               |       |         |
| 32.1 Personal dir  | rectivo y adm  | inistrativo         |                     |                      |                            |              |                |               |       | AGREGAR |
| N                  |                | Pe                  | ersonal Directivo y | Administrativo       |                            | Total        | Hoi            | mbres         | Mu    | ijeres  |
|                    |                |                     | Totales             |                      |                            | 0            |                | 0             |       | 0       |
|                    |                |                     |                     |                      |                            |              |                |               |       |         |
|                    |                |                     |                     |                      |                            |              |                |               |       |         |
| 32.2 Número de (   | computadora    | s por área seg      | ún condición        |                      |                            |              |                |               |       | AGREGAR |
| N.                 |                |                     | Cuenta el centro e  | ducativo con área pa | ra?                        |              |                | COMPUTADO     | DRAS? |         |
|                    |                |                     |                     |                      |                            |              | Total          | Buenas        |       | Malas   |
|                    |                |                     | Tota                | les                  |                            |              | 0              | 0             |       | 0       |
|                    | ,              |                     |                     |                      |                            |              |                |               |       |         |
| MODULO IV: CAI     | RACTERISTIC    | CAS DEL CENT        | RO EDUCATIVO        |                      |                            |              |                |               |       |         |
| 33. Principales fo | ormas de sun   | ninistro de agu     | a y energia elèctri | ca con que cuenta el | centro educativo.          |              |                |               |       |         |
|                    | 33.1 Fuen      | te de suministi     | ro de agua          |                      | 33.2 Fue                   | nte de sumin | istro de energ | gia electrica |       |         |
|                    | S              | eleccione           | •                   |                      | Se                         | eleccione    |                |               |       |         |
|                    |                |                     |                     |                      |                            |              |                |               |       |         |
|                    |                |                     |                     |                      |                            |              |                |               |       | EDITAR  |
|                    |                |                     |                     |                      |                            |              |                |               |       |         |
|                    |                |                     |                     |                      |                            |              |                |               |       |         |

Para agregar información según necesidad de líneas, utiliza la opción AGREGAR

## 6. Reingresar al formulario digital

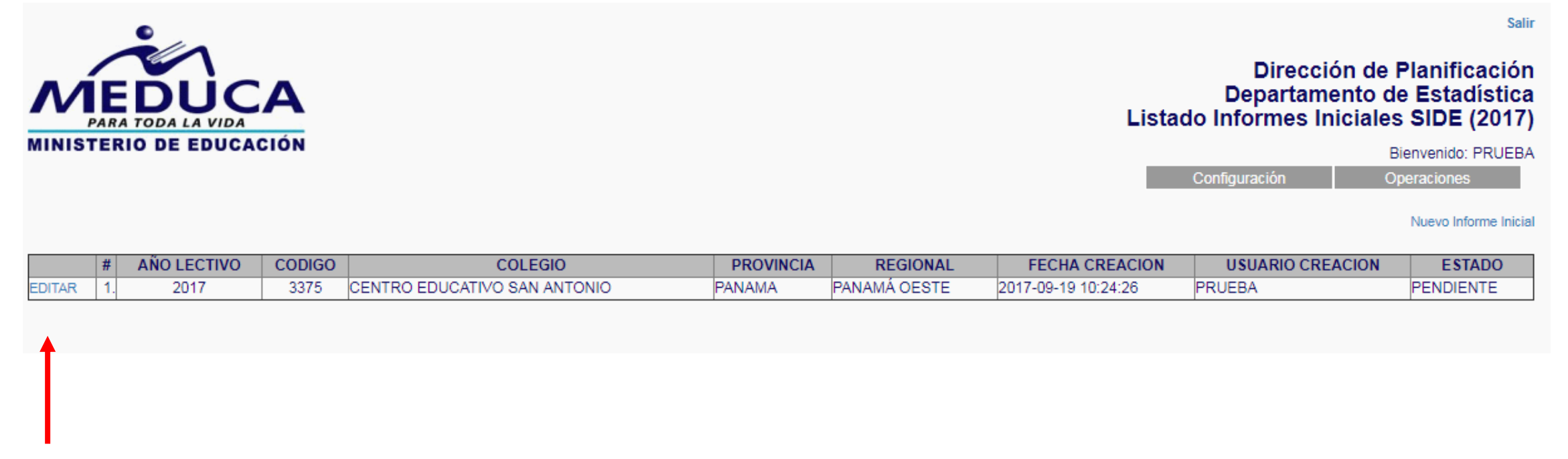

Al ingresar nuevamente encontrar el formulario en esta presentación, para continuar con la captura de los datos, seleccionar la opción EDITAR.

El sistema permite actualizar la información o editarla (mientras tenga el Estado: "Pendiente"

## INGRESO DE INFORMACIÓN DEL CENTRO EDUCATIVO AL SISTEMA SIDE

Después de creado el formulario en el sistema

| D. GENER.                                                                                 | ADMIN.                                            | AULAS                                          | MATRICULA DISCAPACI                                      | DAD                      | RED DE OPORTUNIDADES                                  |           |                |                |              |             |
|-------------------------------------------------------------------------------------------|---------------------------------------------------|------------------------------------------------|----------------------------------------------------------|--------------------------|-------------------------------------------------------|-----------|----------------|----------------|--------------|-------------|
| MODULO II: DATOS                                                                          | GENERA                                            | LES DEL CENTRO                                 | EDUCATIVO                                                |                          |                                                       |           |                |                |              |             |
| 9. Nombre del Direc                                                                       | tor:                                              | Velcis Rivera                                  |                                                          |                          | 10. Tel. del Director:                                |           | 267-3396       |                |              |             |
| Cel. del Director:                                                                        |                                                   |                                                |                                                          |                          | 11. Email del Director:                               |           | escuelaestado  | oisrael@hotmai | l.com        |             |
| 12. Sexo del Directo                                                                      | or:                                               | Mujer                                          | ▼                                                        |                          | 13. Condición del Director                            | r:        | Es Titular     | -              |              |             |
|                                                                                           |                                                   |                                                | 14. Form                                                 | nación Aca               | démica del Director                                   |           |                |                |              |             |
| Maestro(a) de gr                                                                          | ado I                                             | Lic. En Educación                              | Profesor(a) de Educacio                                  | ón O                     | tro Título Universitario                              | Titulo    | Secundario     | Postgrado      | Maestria     | Doctorado   |
|                                                                                           |                                                   |                                                |                                                          |                          |                                                       |           |                |                | 1            |             |
| 15. Nombre del Sub                                                                        | Director:                                         | Ama Alvarado                                   | de Pimentel                                              |                          | 16. Tel. del Sub Director:                            |           | 267-0560       |                |              |             |
| 17. Cel. del Sub Dire                                                                     | ector:                                            |                                                |                                                          |                          | 18. Email del Sub Director                            | r:        |                |                |              |             |
| 19. Sexo del Sub Di                                                                       | rector:                                           | Mujer                                          | T                                                        |                          | 20. Condición del Sub Dire                            | ector:    | Es Titular     | <b>7</b>       |              |             |
|                                                                                           |                                                   |                                                | 21. Forma                                                | ción Acadé               | mica del Sub Director                                 |           |                |                |              |             |
| Maestro(a) de gr                                                                          | ado I                                             | Lic. En Educación                              | Profesor(a) de Educaci                                   | ón O                     | tro Título Universitario                              | Título    | Secundario     | Postgrado      | Maestria     | Doctorado   |
|                                                                                           |                                                   |                                                |                                                          |                          |                                                       |           |                |                | 1            |             |
| Zona:<br>Cel. del Supervisor<br>25. Nombre del Pro                                        | de Zona:                                          | 6702-5604                                      |                                                          |                          | 24. Email del Supervisor de<br>26. Nombre de la Madre | de Zona:  |                |                |              |             |
| 20. Nombre der Pro                                                                        | motor.                                            |                                                |                                                          |                          | Animadora:                                            |           |                |                |              |             |
| 27. Modalidades ed<br>27.1. Educ. Ini. No F                                               | ucativas o<br>Formal:                             | del centro de enseñ<br>Seleccione              | anza (Se acepta más de una                               | respuesta<br>V           | , según la Modalidad de Ei<br>27.4. Premedia:         | nseñanza  | a)             | Seleccione     | 2 1          |             |
| 27.2. Preescolar Fo                                                                       | rmal:                                             | Preescolar Form                                | nal 🔻                                                    |                          | 27.5. Media Acad                                      | démica:   |                | Seleccione     |              | •           |
| 27.3. Primaria:                                                                           |                                                   | Multigrado 🔻                                   |                                                          |                          | 27.6. Media Prof                                      | esional y | Técnica:       | Seleccione     | 2            | ¥           |
| (Se acepta una sola<br>(La opción ambas, s<br>independiente por j<br>28. Jornadas en la c | a respuest<br>se refiere<br>ornada)<br>que funcio | a)<br>a un mismo Centro<br>ona el Centro Educ: | Educativo que funciona cor<br>ativo: Ambas Matutino/Vesp | n matrícula<br>pertina 🔻 | 29. EL CENTRO EDUCATI                                 | VO ES:    |                | No es Ranch    | o? •         |             |
| 30. Comparte el edi<br>funciona una unive                                                 | ficio espa<br>rsidad:                             | cio físico con otro:                           | centros educativos o                                     | T                        | 31. Cuenta el Centro Educ<br>estudiantes?:            | cativo co | n acceso a Int | ernet para uso | o de los 🛛 🕄 | 5I <b>T</b> |

# 40-51

# 52-55

# 56-62

MODULO III, DED SONAL ADMINISTRATIVO V ÁDEA DE EUNCIONAMIENTO

### Sección Administración

| Image: Totales       Image: Totales       Image: Totales       Image: Totales         N       Cuenta el centro educativo con área para?       COMPUTADORAS?         N       Cuenta el centro educativo con área para?       Total       Buenas       N         ADDULO IV: CARACTERISTICAS DEL CENTRO EDUCATIVO       33.1 Fuenta de suministro de agua       33.2 Fuenta de suministro de energia eléctrica       Seleccione       Image: Seleccione       Image: Selecci                                                                                                    |                                                                                                    | Personal Directivo y Adm                                                                                                  | inistrativo          |             |              | Total        | He            | ombres         | Mu             | ieres      |  |
|----------------------------------------------------------------------------------------------------|----------------------------------------------------------------------------------------------------|----------------------------------------------------------------------------------------------------|----------------------|-------------|--------------|--------------|---------------|----------------|----------------|------------|--|
| 2.2 Número de computadoras por àrea según condición       COMPUTADORAS?         Totales       0       0         Totales       0       0         SODULO IV: CARACTERISTICAS DEL CENTRO EDUCATIVO       33.2 Fuents de suministro de agua y energía eléctrica con que cuenta el centro educativo.       33.2 Fuente de suministro de agua         3.3.1 Fuente de suministro de agua y energía eléctrica con que cuenta el centro educativo.       33.2 Fuente de suministro de agua         Seleccione       ▼         4. Cantidad según condición de letrinas y baterias sanitarias.       Total desegún condición para uso exc prescolar         El Centro Educativo cuenta con?       Total desegún condición prescolar       Prescolar         IDITAR       Hueco o Letrina       0       0       0       0         IDITAR       Baterias Sanitarias - Indoros       0       0       0       0       0         IDITAR       Baterias Sanitarias - Livinales       0       0       0       0       0       0         Stelacione merienda o algún tipo de alimentación (Seleccione V)       Seleccione V)       Seleccione V)       Seleccione V)       Seleccione V)         IDITAR       Baterias Sanitarias - Lavamanos       0       0       0       0       0       0         S. El centro educativo proporciona merienda o con el cuadro NO                                                                                                    |                                                                                                    | Totales                                                                                                    |                      |             |              | 0            |               | 0              |                | 0          |  |
| 2.2 Número de computadoras por àrea según condición       COMPUTADORAS?         N       Cuenta el centro educativo con área para?       Total       Buenas       N         0       0       0       0       0       0         ODULO IV: CARACTERÍSTICAS DEL CENTRO EDUCATIVO         3.1 Fuente de suministro de agua y energia eléctrica con que cuenta el centro educativo.         Saleccione         3.1 Fuente de suministro de agua       33.2 Fuente de suministro de energia eléctrica         Seleccione         Total desegún condición         Total desegún condición         Seleccione         Total desegún condición         Total desegún condición         Total desegún condición         Total desegún condición         Total desegún condición         Total desegún condición         Total desegún condición         Total desegún condición         Total desegún condición         Total desegún condición         Total desegún condición         OTAL       Buenas       Nalas       Total desegún condición para uso exc                                                                                                    |                                                                                                    |                                                                                                    |                      |             |              |              |               |                |                |            |  |
| N.       Cuenta el centro educativo con área para?       COMPUTADORAS?         Totales       0       0         ODULO IV: CARACTERISTICAS DEL CENTRO EDUCATIVO         3.1 Fuente de suministro de agua         3.2 Fuente de suministro de agua         Seleccione         Total desegún condición         Total desegún condición         OTAR         Baterias Sanitarias - Ivarinanos         OTAR       S                                                                                                    | úmero de co                                                                                         | mputadoras por área según condición                                                                                       |                      |             |              |              |               |                |                | AGREG      |  |
| Image: Control of control of a control of a control o control o control o control o control o control o control o control o contr |                                                                                                    | Cuenta el centro educa                                                                                                    | tivo con área n      | 2122        |              |              |               | COMPUT         | ADORAS?        |            |  |
| Totales       0       0         ODULO IV: CARACTERISTICAS DEL CENTRO EDUCATIVO       3.1 Fuenta de suministro de agua y energía eléctrica con que cuenta el centro educativo.       33.1 Fuenta de suministro de agua       33.2 Fuente de suministro de agua         Seleccione       Image: Seleccione       Image: Seleccione       Image: Seleccione       Image: Seleccione         4. Cantidad según condición de letrinas y baterias sanitarias.       Image: Seleccione       Image: Seleccione       Image: Seleccione         4. Cantidad según condición de letrinas y baterias sanitarias.       Image: Seleccione       Image: Seleccione       Image: Seleccione         DITAR       Hueco o Letrina       0       0       0       0       0         DITAR       Baterias Sanitarias - Indoros       0       0       0       0       0         DITAR       Baterias Sanitarias - Linales       0       0       0       0       0       0         DITAR       Baterias Sanitarias - Lavamos       0       0       0       0       0       0       0         S. El centro educativo proporciona merienda o algún tipo de alimentación       Seleccione       Seleccione       S       S       S       S       S       S       S       S       S       S       S       S       S       S                                                                                                    |                                                                                                    | Caenta el Centro Edada                                                                                                    | tivo con area p      | ara :       |              |              | Total         | Buen           | as             | Malas      |  |
| DODULO IV: CARACTERISTICAS DEL CENTRO EDUCATIVO         3. Principales formas de suministro de agua       33.2 Fuente de suministro de agua         3.3.1 Fuente de suministro de agua       32.2 Fuente de suministro de agua         Seleccione       Image: Seleccione         4. Cantidad según condición de letrinas y baterias sanitarias.       Image: Seleccione         4. Cantidad según condición de letrinas y baterias sanitarias.       Image: Total desegún condición         El Centro Educativo cuenta con?       Total desegún condición         ITAR       Hueco o Letrina       0         OTAR       Baterias Sanitarias - Indoros       0         OTAR       Baterias Sanitarias - Lovamoos       0       0         OTAR       Baterias Sanitarias - Lavamanos       0       0       0       0         St. El centro educativo proporciona merienda o algún tipo de alimentación       Seleccione       ▼         St. El centro educativo proporciona merienda o algún tipo de alimentación       Seleccione       ▼         St. I Centro Educativo V, pregunta 36.       Seleccione       ▼         St. I centro educativo proporciona la merienda escolar       Preescolar       Primaria         N       Programa de merienda escolar       Preescolar       Primaria         St. I Cuantos días a la semana proporciona la merienda       Selec                                                                                                    |                                                                                                    | Totales                                                                                                    |                      |             |              |              | 0             | 0              |                | 0          |  |
| 3. Principales formas de suministro de agua y energia eléctrica con que cuenta el centro educativo.       33.2 Fuente de suministro de energia eléctrica         3.1 Fuente de suministro de agua       33.2 Fuente de suministro de energia eléctrica         Seleccione       Image: Seleccione         4. Cantidad según condición de letrinas y baterias sanitarias.       Total desegún condición         El Centro Educativo cuenta con?       Total desegún condición         TOTAL       Buenas         Regulares       Malas         DITAR       Hueco o Letrina         0       0         0       0         0       0         0       0         0       0         0       0         0       0         0       0         0       0         0       0         0       0         0       0         0       0         0       0         0       0         0       0         0       0         0       0         0       0         0       0         0       0         0       0 <t< td=""><td>LO IV: CARA</td><td>CTERÍSTICAS DEL CENTRO EDUCATIVO</td><td></td><td></td><td></td><td></td><td></td><td></td><td></td><td></td></t<>                                                                                                    | LO IV: CARA                                                                                         | CTERÍSTICAS DEL CENTRO EDUCATIVO                                                                                          |                      |             |              |              |               |                |                |            |  |
| 33.1 Fuente de suministro de agua       33.2 Fuente de suministro de energía eléctrica         Seleccione <ul> <li>Seleccione</li> <li>Seleccione</li> <li>Seleccione</li> <li>Seleccione</li> <li>Seleccione</li> <li>Seleccione</li> </ul> 4. Cantidad según condición de letrinas y baterías sanitarias. <ul> <li>Seleccione</li> <li>Total desegún condición</li> <li>Total desegún condición para uso exo preescolar</li> <li>TOTAL</li> <li>Buenas</li> <li>Regulares</li> <li>Malas</li> <li>TOTAL</li> <li>Buenas</li> <li>Regulares</li> <li>Malas</li> <li>TOTAL</li> <li>Buenas</li> <li>Regulares</li> <li>Malas</li> <li>TOTAL</li> <li>Buenas</li> <li>Regulares</li> <li>Malas</li> <li>TOTAL</li> <li>Buenas</li> <li>Regulares</li> <li>Malas</li> <li>Total desegún condición para uso exo preescolar</li> <li>Total desegún condición para uso exo preescolar</li> <li>Total R</li> <li>Baterias Sanitarias - Unitales</li> <li>O</li> <li>O</li> <li>O</li> <li>O</li> <li>O</li> <li>O</li> <li>O</li> <li>O</li> <li>O</li> <li>O</li> <li>O</li> <li>O</li> <li>O</li> <li>O</li> <li>O</li> <li>O</li> <li>O</li> <li>O</li> <li>O</li> <li>O</li> <li>O</li> <li>O</li> <li>O</li> <li>O</li></ul>                                                                                                    | ncipales forn                                                                                       | as de suministro de agua y energía eléctrica co                                                                           | n que cuenta el      | centro educ | ativo.       |              |               |                |                |            |  |
| Seleccione          4. Cantidad según condición de letrinas y baterías sanitarias.         El Centro Educativo cuenta con?       Total desegún condición         TOTAL       Buenas       Regulares         DITAR       Hueco o Letrina       0       0       0       0       0         DITAR       Baterias Sanitarias - Uniales       0       0       0       0       0       0       0         DITAR       Baterias Sanitarias - Uniales       0       0       0       0       0       0       0       0       0       0       0       0       0       0       0       0       0       0       0       0       0       0       0       0       0       0       0       0       0       0       0       0       0       0       0       0       0       0       0       0       0       0       0       0       0       0       0       0       0       0       0       0       0       0       0       0       0       0       0       0       0       0       0       0       0       0       0       0       0       0       0       0       0                                                                                                    |                                                                                                    | 33.1 Fuente de suministro de agua                                                                                         |                      |             | 33.2 Fu      | iente de sum | nistro de ene | rgía eléctrica |                |            |  |
| 4. Cantidad según condición de letrinas y baterias sanitarias.         El Centro Educativo cuenta con?       Total desegún condición       Total desegún condición para uso exc<br>preescolar         DITAR       Hueco o Letrina       0       0       0       0       0       0         DITAR       Baterias Sanitarias - Inodoros       0       0       0       0       0       0       0       0         DITAR       Baterias Sanitarias - Urinales       0       0       0       0       0       0       0       0       0       0       0       0       0       0       0       0       0       0       0       0       0       0       0       0       0       0       0       0       0       0       0       0       0       0       0       0       0       0       0       0       0       0       0       0       0       0       0       0       0       0       0       0       0       0       0       0       0       0       0       0       0       0       0       0       0       0       0       0       0       0       0       0       0       0       0       0 <td></td> <td>Seleccione 🔻</td> <td></td> <td></td> <td>8</td> <td>Seleccione</td> <td></td> <td>•</td> <td></td> <td></td>                                                                                                    |                                                                                                    | Seleccione 🔻                                                                                                    |                      |             | 8            | Seleccione   |               | •              |                |            |  |
| A. Cantidad según condición de letrinas y baterías sanitarias.       Total desegún condición       Total desegún condición         El Centro Educativo cuenta con?       TOTAL       Buenas       Regulares       Malas       TOTAL       Buenas       Regulares         DITAR       Hueco o Letrina       0       0       0       0       0       0       0         DITAR       Baterias Sanitarias - Indoros       0       0       0       0       0       0       0         DITAR       Baterias Sanitarias - Urinales       0       0       0       0       0       0       0       0       0       0       0       0       0       0       0       0       0       0       0       0       0       0       0       0       0       0       0       0       0       0       0       0       0       0       0       0       0       0       0       0       0       0       0       0       0       0       0       0       0       0       0       0       0       0       0       0       0       0       0       0       0       0       0       0       0       0       0       0                                                                                                    |                                                                                                    |                                                                                                    |                      |             |              |              |               |                |                |            |  |
| A. Cantidad según condición de letrinas y baterias sanitarias.       Total desegún condición       Total desegún condición para uso excorrescolar         DITAR       Hueco o Letrina       O       O <th></th> <th></th> <th></th> <th></th> <th></th> <th></th> <th></th> <th></th> <th></th> <th>EDIT</th>                                                                                                    |                                                                                                    |                                                                                                    |                      |             |              |              |               |                |                | EDIT       |  |
| I. Cantidad según condición de letrinas y baterias sanitarias.       Total desegún condición       Total desegún condición para uso excorrescolar         EI Centro Educativo ouenta con?       TOTAL       Buenas       Regulares       Malas       TOTAL       Buenas       Regulares         DITAR       Hueco o Letrina       0       0       0       0       0       0       0       0       0       0       0       0       0       0       0       0       0       0       0       0       0       0       0       0       0       0       0       0       0       0       0       0       0       0       0       0       0       0       0       0       0       0       0       0       0       0       0       0       0       0       0       0       0       0       0       0       0       0       0       0       0       0       0       0       0       0       0       0       0       0       0       0       0       0       0       0       0       0       0       0       0       0       0       0       0       0       0       0       0       0       0 </th <th></th> <th></th> <th></th> <th></th> <th></th> <th></th> <th></th> <th></th> <th></th> <th></th>                                                                                                    |                                                                                                    |                                                                                                    |                      |             |              |              |               |                |                |            |  |
| A. Cantidad según condición de letrinas y baterías sanitarias.         Total desegún condición       Total desegún condición preescolar         Total desegún condición       Total desegún condición preescolar         Total desegún condición       Total desegún condición para uso excorpreescolar         DITAR       Hauco o Letrina       O       O <th col<="" th=""><th></th><th></th><th></th><th></th><th></th><th></th><th></th><th></th><th></th><th></th></th>                                                                                                    | <th></th> <th></th> <th></th> <th></th> <th></th> <th></th> <th></th> <th></th> <th></th> <th></th> |                                                                                                    |                      |             |              |              |               |                |                |            |  |
| El Centro Educativo cuenta con?       Total desegún condición       Total desegún condición para uso excorrescolar         DITAR       Hueco o Letrina       0       0       0       0       0       0       0       0       0       0       0       0       0       0       0       0       0       0       0       0       0       0       0       0       0       0       0       0       0       0       0       0       0       0       0       0       0       0       0       0       0       0       0       0       0       0       0       0       0       0       0       0       0       0       0       0       0       0       0       0       0       0       0       0       0       0       0       0       0       0       0       0       0       0       0       0       0       0       0       0       0       0       0       0       0       0       0       0       0       0       0       0       0       0       0       0       0       0       0       0       0       0       0       0       0       0<                                                                                                    | ntidad según                                                                                        | condición de letrinas y baterías sanitarias                                                                               |                      |             |              |              |               |                |                |            |  |
| Total desegún condición       preescolar         TOTAL       Buenas       Regulares       preescolar         TOTAL       Buenas       Regulares       Malas       TOTAL       Buenas       Regulares         DITAR       Hueco o Letrina       O       O<                                                                                                    |                                                                                                    | ······································                                                                                    |                      |             |              |              | Total de s    | eqún condici   | ión para uso e | xclusivo d |  |
| TOTAL       Buenas       Regulares       Malas       TOTAL       Buenas       Regulares         DITAR       Hueco o Letrina       0       0       0       0       0       0       0       0       0       0       0       0       0       0       0       0       0       0       0       0       0       0       0       0       0       0       0       0       0       0       0       0       0       0       0       0       0       0       0       0       0       0       0       0       0       0       0       0       0       0       0       0       0       0       0       0       0       0       0       0       0       0       0       0       0       0       0       0       0       0       0       0       0       0       0       0       0       0       0       0       0       0       0       0       0       0       0       0       0       0       0       0       0       0       0       0       0       0       0       0       0       0       0       0       0       0                                                                                                    |                                                                                                    | El Centro Educativo cuenta con?                                                                                           |                      | Total dese  | gún condició | n            |               | pree           | scolar         |            |  |
| DITAR       Hueoo o Letrina       D       D                                                                                                    |                                                                                                    |                                                                                                    | TOTAL                | Buenas      | Regulares    | Malas        | TOTAL         | Buenas         | Regulares      | Malas      |  |
| DITAR       Baterias Sanitarias - Inodoros       0       0       0       0       0       0       0       0       0       0       0       0       0       0       0       0       0       0       0       0       0       0       0       0       0       0       0       0       0       0       0       0       0       0       0       0       0       0       0       0       0       0       0       0       0       0       0       0       0       0       0       0       0       0       0       0       0       0       0       0       0       0       0       0       0       0       0       0       0       0       0       0       0       0       0       0       0       0       0       0       0       0       0       0       0       0       0       0       0       0       0       0       0       0       0       0       0       0       0       0       0       0       0       0       0       0       0       0       0       0       0       0       0       0       0                                                                                                    | 1                                                                                                   | Hueco o Letrina                                                                                                    | 0                    | 0           | 0            | 0            | 0             | 0              | 0              | 0          |  |
| DITAR       Baterias Sanitarias - Urinales       0       0       0       0       0       0       0       0       0       0       0       0       0       0       0       0       0       0       0       0       0       0       0       0       0       0       0       0       0       0       0       0       0       0       0       0       0       0       0       0       0       0       0       0       0       0       0       0       0       0       0       0       0       0       0       0       0       0       0       0       0       0       0       0       0       0       0       0       0       0       0       0       0       0       0       0       0       0       0       0       0       0       0       0       0       0       0       0       0       0       0       0       0       0       0       0       0       0       0       0       0       0       0       0       0       0       0       0       0       0       0       0       0       0       0                                                                                                    | 1                                                                                                   | Baterias Sanitarias - Inodoros                                                                                            | 0                    | 0           | 0            | 0            | 0             | 0              | 0              | 0          |  |
| DITAR       Baterias Sanitarias - Lavamanos       0       0       0       0       0       0       0       0       0       0       0       0       0       0       0       0       0       0       0       0       0       0       0       0       0       0       0       0       0       0       0       0       0       0       0       0       0       0       0       0       0       0       0       0       0       0       0       0       0       0       0       0       0       0       0       0       0       0       0       0       0       0       0       0       0       0       0       0       0       0       0       0       0       0       0       0       0       0       0       0       0       0       0       0       0       0       0       0       0       0       0       0       0       0       0       0       0       0       0       0       0       0       0       0       0       0       0       0       0       0       0       0       0       0       0                                                                                                    | 1                                                                                                   | Baterias Sanitarias - Urinales                                                                                            | 0                    | 0           | 0            | 0            | 0             | 0              | 0              | 0          |  |
| Totales       0       0       0       0       0       0       0       0       0       0       0       0       0       0       0       0       0       0       0       0       0       0       0       0       0       0       0       0       0       0       0       0       0       0       0       0       0       0       0       0       0       0       0       0       0       0       0       0       0       0       0       0       0       0       0       0       0       0       0       0       0       0       0       0       0       0       0       0       0       0       0       0       0       0       0       0       0       0       0       0       0       0       0       0       0       0       0       0       0       0       0       0       0       0       0       0       0       0       0       0       0       0       0       0       0       0       0       0       0       0       0       0       0       0       0       0       0       0<                                                                                                    | 1                                                                                                   | Baterias Sanitarias - Lavamanos                                                                                           | 0                    | 0           | 0            | 0            | 0             | 0              | 0              | 0          |  |
| 5. El centro educativo proporciona merienda o algún tipo de alimentación [Seleccione ▼]<br>SI => Continúe con el cuadro<br>NO => pase al Capítulo V, pregunta 36.<br>5.1 Merienda escolar<br>N. Programa de merienda escolar Preescolar Primaria Premed<br>5.1.1 Cuantos días a la semana proporciona la merienda<br>N. Días que se proporciona la merienda escolar Preescolar Primaria Premed<br>5.2 Alimentación                                                                                                    |                                                                                                    | Totales                                                                                                    | 0                    | 0           | 0            | 0            | 0             | 0              | 0              | 0          |  |
| 5. El centro educativo proporciona merienda o algún tipo de alimentación Seleccione ▼<br>SI => Continúe con el cuadro<br>NO => pase al Capítulo V, pregunta 36.<br>5.1 Merienda escolar<br>N. Programa de merienda escolar Preescolar Primaria Premed<br>5.1.1 Cuantos días a la semana proporciona la merienda<br>N. Días que se proporciona la merienda escolar Preescolar Preescolar Primaria Premed<br>5.2 Alimentación                                                                                                    |                                                                                                    |                                                                                                    |                      |             |              |              |               |                |                |            |  |
| 5.1 Merienda escolar<br>N. Programa de merienda escolar Preescolar Primaria Premed<br>5.1.1 Cuantos días a la semana proporciona la merienda<br>N. Días que se proporciona la merienda escolar Preescolar Primaria Prem<br>5.2 Alimentación                                                                                                    | centro educa                                                                                        | tivo proporciona merienda o algún tipo de alime<br>SI => Continúe con el cuadro<br>NO => pase al Capítulo V, pregunta 36. | ntación <u>Selec</u> | cione 🔻     |              |              |               |                |                | EDIT       |  |
| N.       Programa de merienda escolar       Preescolar       Primaria       Premed         5.1.1 Cuantos días a la semana proporciona la merienda                                                                                                    | erienda esco                                                                                        | lar                                                                                                    |                      |             |              |              |               |                |                | AGREO      |  |
| 5.1.1 Cuantos días a la semana proporciona la merienda<br>N. Días que se proporciona la merienda escolar Preescolar Primaria Prem<br>5.2 Alimentación                                                                                                    |                                                                                                    | Programa de merienda escolar                                                                                              |                      |             | Prees        | colar        | Prir          | maria          | Prem           | edia       |  |
| 5.1.1 Cuantos días a la semana proporciona la merienda           N.         Días que se proporciona la merienda escolar         Preescolar         Primaria         Prem           5.2 Alimentación                                                                                                    |                                                                                                    |                                                                                                    |                      |             |              |              |               |                |                |            |  |
| N.         Días que se proporciona la merienda escolar         Preescolar         Primaria         Prem           5.2 Alimentación                                                                                                    |                                                                                                    | a la semana proporciona la merienda                                                                                       |                      |             |              |              |               |                |                | AGREG      |  |
| 5.2 Alimentación                                                                                                    | Cuantos días                                                                                        | Días que se proporciona la meri                                                                                           | enda escolar         |             |              | Preeso       | olar          | Primaria       | Pre            | emedia     |  |
| A Annientación                                                                                                    | Cuantos días                                                                                        |                                                                                                    |                      |             |              |              |               |                |                |            |  |
| N Brograma de merionda escalar Brographa Brographa                                                                                                    | Cuantos días                                                                                        |                                                                                                    |                      |             |              |              |               |                |                | ACREC      |  |

| # 9-31    | # 32-39 | # 40-51 | # 52-55   | # 56-62      | # 63-64              |
|-----------|---------|---------|-----------|--------------|----------------------|
| D. GENER. | ADMIN.  | AULAS   | MATRICULA | DISCAPACIDAD | RED DE OPORTUNIDADES |

### Sección Aulas

| MODALIDAD DE ENSEÑANZA         TOTAL         Buenas         Regulares           41. Corresponde a la utilización de las aulas (operativamente por nivel y tipo de jornada).         VESPERTINO         EXTENDIDA           MODALIDAD DE<br>ENSEÑANZA         MATUTINO         VESPERTINO         EXTENDIDA           ENSEÑANZA         TOTAL         Buenas         Regulares         Mala         TOTAL         Buenas         Regulares         Mala           Totales         0         0         0         0         0         0         0         0         0         0         0         0         0         0         0         0         0         0         0         0         0         0         0         0         0         0         0         0         0         0         0         0         0         0         0         0         0         0         0         0         0         0         0         0         0         0         0         0         0         0         0         0         0         0         0         0         0         0         0         0         0         0         0         0         0         0         0         0         0                                                                                                    | Mala<br>0<br>AGREG<br>Mala<br>0<br>AGREG<br>Extendida<br>0<br>AGREG<br>AGREG          |                                                                      |  |  |  |  |  |  |  |  |
|----------------------------------------------------------------------------------------------------|---------------------------------------------------------------------------------------|----------------------------------------------------------------------|--|--|--|--|--|--|--|--|
| Totales       0       0       0       0         All Corresponde a la utilización de las aulas (operativamente por nivel y tipo de jornada).         MATUTINO       VESPERTINO       EXTENDIDA         MATUTINO       VESPERTINO       EXTENDIDA         ENSEÑANZA       TOTAL       Buenas       Regulares       Mala       TOTAL       Buenas       Regulares         Totales       O       O <th cols<="" td=""><td>0<br/>AGREG<br/>Mala<br/>0<br/>AGREG<br/>Extendida<br/>0<br/>AGREG<br/>AGREG</td></th>                                                                                                    | <td>0<br/>AGREG<br/>Mala<br/>0<br/>AGREG<br/>Extendida<br/>0<br/>AGREG<br/>AGREG</td> | 0<br>AGREG<br>Mala<br>0<br>AGREG<br>Extendida<br>0<br>AGREG<br>AGREG |  |  |  |  |  |  |  |  |
| MATUTINO       EXTENDIDA         MATUTINO       VESPERTINO       EXTENDIDA         MATUTINO       VESPERTINO       EXTENDIDA         TOTAL       Buenas       Regulares       Mala       TOTAL       Buenas       Regulares       Mala       TOTAL       Buenas       Regulares       Mala       TOTAL       Buenas       Regulares       TOTAL       Buenas       Regulares       Mala       TOTAL       Buenas       Regulares       TOTAL       Buenas       Regulares       TOTAL       Buenas       Regulares       TOTAL       Buenas       Regulares       TOTAL       Muenas       Regulares       TOTAL       Mutition       Vespertino       TOTAL       MATUTINO       VESPENTINO       TOTAL       Matutino       Vespertino       TOTAL       MATUTINO       VESPENTINO <th co<="" td=""><td>AGREG<br/>Mala<br/>0<br/>AGREG<br/>Extendida<br/>0<br/>AGREG<br/>0<br/>AGREG</td></th>                                                                                                    | <td>AGREG<br/>Mala<br/>0<br/>AGREG<br/>Extendida<br/>0<br/>AGREG<br/>0<br/>AGREG</td> | AGREG<br>Mala<br>0<br>AGREG<br>Extendida<br>0<br>AGREG<br>0<br>AGREG |  |  |  |  |  |  |  |  |
| MATUTINO       VESPERTINO       EXTENDIDA         MODALIDAD DE       MATUTINO       VESPERTINO       EXTENDIDA         ENSEÑANZA       TOTAL       Buenas       Regulares       Mala       TOTAL       Buenas       Regulares       Regulares       Mala       TOTAL       Buenas       Regulares       Mala       TOTAL       Buenas       Regulares       Mala       TOTAL       Buenas       Regulares       Mala       TOTAL       Buenas       Regulares       Mala       TOTAL       Buenas       Regulares       Mala       TOTAL       Buenas       Regulares       Mala       TOTAL       Buenas       Regulares       Mala       TOTAL       Buenas       Regulares       Mala       ToTAL       Buenas       Regulares       Mala       ToTAL       Maula       Mala       ToTAL       Mautino       Vespertino       I       Mala       ToTAL       Matutino       Vespertino       I       Mala       I       I       I       I       I       I       I       I       I       I       I       I       I       I       I       I       I       I       I       I       I       I       I       I       I       I       I       I                                                                                                    | AGREG<br>Mala<br>0<br>AGREG<br>Extendida<br>0<br>AGREG<br>0<br>AGREG                  |                                                                      |  |  |  |  |  |  |  |  |
| MODALIDAD DE<br>ENSEÑANZA     MATUTINO     VESPERTINO     EXTENDIDA       ENSEÑANZA     TOTAL     Buenas     Regulares     Mala     TOTAL     Buenas     Regulares     Mala     TOTAL     Buenas     Regulares     Mala     TOTAL     Buenas     Regulares     Mala     TOTAL     Buenas     Regulares     Mala     TOTAL     Buenas     Regulares     Mala     TOTAL     Buenas     Regulares     Mala     TOTAL     Buenas     Regulares     Mala     TOTAL     Buenas     Regulares     Mala     TOTAL     Buenas     Regulares     Mala     TOTAL     Buenas     Regulares     Mala     TOTAL     Buenas     Regulares     Mala     TOTAL     Buenas     Regulares     Mala     TOTAL     Mala     TOTAL     Mala     TOTAL     Mala     Mala     TOTAL     Mala     TOTAL     Mala     Mala     Mala     ToTAL     Mala     Mala     Mala     Mala     Mala     Mala     Mala     Mala     Mala     Mala     Mala     Mala     Mala     Mala     Mala     Mala     Mala     Mala     Mala     Mala     Mala     Mala     Mala     Mala     Mala     Mala     Mala     Mala     Mala     Mala     Mala     Mala     Mala                                                                                                    | Mala<br>0<br>AGREG<br>Extendida<br>0<br>AGREG<br>AGREG                                |                                                                      |  |  |  |  |  |  |  |  |
| ENSENANZATOTALBuenasRegularesMalaTOTALBuenasRegularesTotales00000000000//. MATRICULA12. ¿Cuál es la matrícula por jornada según modalidad de enseñanza?MODALIDAD DE ENSEÑANZATOTALMatutinoVespertino0Totales0000000000MODALIDAD DE ENSEÑANZATotalesTOTALMatutinoVespertinoO00000MODALIDAD DE ENSEÑANZATOTALMatutinoVespertinoTotalesTOTALMatutinoVespertino0O00000Idada de enseñanza?TOTALMatutinoVespertino0TotalesTOTALMatutinoVespertino1Idada de docentes por turno según modalidad de enseñanza?Idada de docentes por turno según modalidad de enseñanza?Idada de docentes por turno según modalidad de enseñanza?Idada de acentidad de docentes por turno según modalidad de enseñanza?Idada de acentidad de docentes por turno según modalidad de enseñanza?Idada de acentidad de docentes por turno según modalidad de enseñanza?Idada de acentidad de docentes por turno según modalidad de enseñanza?Idada docentes por turno según modalidad de enseña                                                                                                    | Mala<br>0<br>AGREG<br>Extendida<br>0<br>AGREG<br>0<br>AGREG                           |                                                                      |  |  |  |  |  |  |  |  |
| Totales         0         0         0         0         0         0         0         0         0         0         0         0         0         0         0         0         0         0         0         0         0         0         0         0         0         0         0         0         0         0         0         0         0         0         0         0         0         0         0         0         0         0         0         0         0         0         0         0         0         0         0         0         0         0         0         0         0         0         0         0         0         0         0         0         0         0         0         0         0         0         0         0         0         0         0         0         0         0         0         0         0         0         0         0         0         0         0         0         0         0         0         0         0         0         0         0         0         0         0         0         0         0         0         0         0         0 </td <td>0<br/>AGREG<br/>Extendid:<br/>0<br/>AGREG<br/>AGREG</td>                                                                                                    | 0<br>AGREG<br>Extendid:<br>0<br>AGREG<br>AGREG                                        |                                                                      |  |  |  |  |  |  |  |  |
| MATRÍCULA         42. ¿Cuâl es la matrícula por jornada según modalidad de enseñanza?       TOTAL       Matutino       Vespertino       0       0       0         MODALIDAD DE ENSEÑANZA       TOTAL       Matutino       Vespertino       0       0       0       0         IS. ¿Cantidad de grupos según modalidad de enseñanza?       TOTAL       Matutino       Vespertino       1         MODALIDAD DE ENSEÑANZA       TOTAL       Matutino       Vespertino       1         Totales       0       0       0       0       0         MODALIDAD DE ENSEÑANZA       TOTAL       Matutino       Vespertino       1         Totales       0       0       0       0       0       0       0       0       0       0       0       0       0       0       0       0       0       0       0       0       0       0       0       0       0       0       0       0       0       0       0       0       0       0       0       0       0       0       0       0       0       0       0       0       0       0       0       0       0       0       0                                                                                                    | AGREG<br>Extendida<br>0<br>AGREG<br>0<br>AGREG                                        |                                                                      |  |  |  |  |  |  |  |  |
| 2. ¿Cuál es la matrícula por jornada según modalidad de enseñanza?       TOTAL       Matutino       Vespertino         MODALIDAD DE ENSEÑANZA       0       0       0       0         Totales       0       0       0       0         3. ¿Cantidad de grupos según modalidad de enseñanza?       TOTAL       Matutino       Vespertino         MODALIDAD DE ENSEÑANZA       TOTAL       Matutino       Vespertino         MODALIDAD DE ENSEÑANZA       TOTAL       Matutino       Vespertino         1       Totales       0       0       0         4. ¿Cuál es la cantidad de docentes por turno según modalidad de enseñanza?       TOTAL       Matutino       Vespertino         MODALIDAD DE ENSEÑANZA       TOTAL       Matutino       Vespertino       1         4. ¿Cuál es la cantidad de docentes por turno según modalidad de enseñanza?       TOTAL       Matutino       Vespertino       1         5. ¿Cuál es la matrícula de EDUCACIÓN INICIAL NO FORMAL por sexo según edad?       TOTAL       Matutino       Vespertino       1         5. ¿Cuál es la matrícula de EDUCACIÓN INICIAL NO FORMAL por sexo según edad?       MATERNAL       PRE-JARDÍN       JARD         EDAD       TOTAL       HOMBRES       MUJERES       MaternaL       PRE-JARDÍN       JARD         Homb                                                                                                    | AGREG<br>Extendid:<br>0<br>AGREG<br>Extendid:<br>0<br>AGREG                           |                                                                      |  |  |  |  |  |  |  |  |
| MODALIDAD DE ENSEÑANZATOTALMatutinoVespertinoTotales00003. ¿Cantidad de grupos según modalidad de enseñanza?MODALIDAD DE ENSEÑANZATOTALMatutinoVespertinoMODALIDAD DE ENSEÑANZATOTALMatutinoVespertino000Totales00000004. ¿Cuál es la cantidad de docentes por turno según modalidad de enseñanza?TOTALMatutinoVespertino1MODALIDAD DE ENSEÑANZATOTALMatutinoVespertino1MODALIDAD DE ENSEÑANZATOTALMatutinoVespertino1MODALIDAD DE ENSEÑANZATOTALMatutinoVespertino1Totales0000005. ¿Cuál es la matrícula de EDUCACIÓN INICIAL NO FORMAL por sexo según edad?PROGAMA Y SEXOAGREDADTOTALHOMBRESMUJERESLACTANTESMATERNALPRE-JARDÍNJARDHombresMujeresHombresMujeresHombresMujeresHombresMujeresTOTALES0000000000                                                                                                    | Extendid<br>0<br>AGREG<br>Extendid<br>0<br>AGREG                                      |                                                                      |  |  |  |  |  |  |  |  |
| Totales000000MODALIDAD DE ENSEÑANZATOTALMatutinoVespertinoTotales000Vespertino dalidad de enseñanza?MODALIDAD DE ENSEÑANZATOTALMatutinoVespertinoMODALIDAD DE ENSEÑANZATOTALMatutinoVespertinoMODALIDAD DE ENSEÑANZATOTALMatutinoVespertinoTotales000Totales000TOTALMatutinoVespertinoTotalesTOTALMatutinoVespertinoTotales0000PROGAMA Y SEXOEDADTOTALHOMBRESMUJERESMUJERESMATERNALPRE-JARDÍNJARDHombresMujeresHombresMujeresHombresMujeresHombresTOTALE 000000000                                                                                                    | 0<br>AGREG<br>Extendid:<br>0<br>AGREG                                                 |                                                                      |  |  |  |  |  |  |  |  |
| A ¿Cantidad de grupos según modalidad de enseñanza?         MODALIDAD DE ENSEÑANZA       TOTAL       Matutino       Vespertino         Totales       0       0       0       0       0       0       0       0       0       0       0       0       0       0       0       0       0       0       0       0       0       0       0       0       0       0       0       0       0       0       0       0       0       0       0       0       0       0       0       0       0       0       0       0       0       0       0       0       0       0       0       0       0       0       0       0       0       0       0       0       0       0       0       0       0       0       0       0       0       0       0       0       0       0       0       0       0       0       0       0       0       0       0       0       0       0       0       0       0       0       0       0       0       0       0       0       0       0       0       0       0       0                                                                                                    | AGREG<br>Extendida<br>0<br>AGREG                                                      |                                                                      |  |  |  |  |  |  |  |  |
| MODALIDAD DE ENSEÑANZA       TOTAL       Matutino       Vespertino         MODALIDAD DE ENSEÑANZA       0       0       0       0         Values       0       0       0       0       0         4. ¿Cuál es la cantidad de docentes por turno según modalidad de enseñanza?       TOTAL       Matutino       Vespertino         MODALIDAD DE ENSEÑANZA       TOTAL       Matutino       Vespertino       0       0         MODALIDAD DE ENSEÑANZA       TOTAL       Matutino       Vespertino       0       0       0         MODALIDAD DE ENSEÑANZA       TOTAL       Matutino       Vespertino       0       0       0       0       0         TOTAL       MODALIDAD DE ENSEÑANZA       TOTAL       Matutino       Vespertino       0       0       0       0       0       0       0       0       0       0       0       0       0       0       0       0       0       0       0       0       0       0       0       0       0       0       0       0       0       0       0       0       0       0       0       0       0       0       0       0       0       0       0       0       0                                                                                                    | AGREG                                                                                 |                                                                      |  |  |  |  |  |  |  |  |
| NODALIDAD DE ENSENANZA       NODALIDAD DE ENSENANZA       Notalino Vespertino         Totales       0       0       0       0       0       0       0       0       0       0       0       0       0       0       0       0       0       0       0       0       0       0       0       0       0       0       0       0       0       0       0       0       0       0       0       0       0       0       0       0       0       0       0       0       0       0       0       0       0       0       0       0       0       0       0       0       0       0       0       0       0       0       0       0       0       0       0       0       0       0       0       0       0       0       0       0       0       0       0       0       0       0       0       0       0       0       0       0       0       0       0       0       0       0       0       0       0       0       0       0       0       0       0       0       0       0       0                                                                                                    | 0<br>AGREG                                                                            |                                                                      |  |  |  |  |  |  |  |  |
| Ideales la cantidad de docentes por turno según modalidad de enseñanza?<br>MODALIDAD DE ENSEÑANZA TOTAL Matutino Vespertino<br>Totales 0 0 0 0<br>IS. ¿Cuál es la matrícula de EDUCACIÓN INICIAL NO FORMAL por sexo según edad?<br>EDAD TOTAL HOMBRES MUJERES LACTANTES MATERNAL PRE-JARDÍN JARD<br>Hombres Mujeres Hombres Mujeres Hombres Mujeres Hombres Mujeres Hombres Constraints (Material Constraints))                                                                                                    | AGREG                                                                                 |                                                                      |  |  |  |  |  |  |  |  |
| IA. ¿Cuál es la cantidad de docentes por turno según modalidad de enseñanza?         MODALIDAD DE EN SEÑANZA       TOTAL       Matutino       Vespertino         MODALIDAD DE EN SEÑANZA       O       0       0       0       0       0       0       0       0       0       0       0       0       0       0       0       0       0       0       0       0       0       0       0       0       0       0       0       0       0       0       0       0       0       0       0       0       0       0       0       0       0       0       0       0       0       0       0       0       0       0       0       0       0       0       0       0       0       0       0       0       0       0       0       0       0       0       0       0       0       0       0       0       0       0       0       0       0       0       0       0       0       0       0       0       0       0       0       0       0       0       0       0       0       0       0       0       0       0                                                                                                    | AGREG                                                                                 |                                                                      |  |  |  |  |  |  |  |  |
| MODALIDAD DE ENSEÑANZA       TOTAL       Matutino       Vespertino         Totales       0       0       0       0       0       0       0       0       0       0       0       0       0       0       0       0       0       0       0       0       0       0       0       0       0       0       0       0       0       0       0       0       0       0       0       0       0       0       0       0       0       0       0       0       0       0       0       0       0       0       0       0       0       0       0       0       0       0       0       0       0       0       0       0       0       0       0       0       0       0       0       0       0       0       0       0       0       0       0       0       0       0       0       0       0       0       0       0       0       0       0       0       0       0       0       0       0       0       0       0       0       0       0       0       0       0       0       0                                                                                                    |                                                                                       |                                                                      |  |  |  |  |  |  |  |  |
| Totales       0       0       0       0       0       0       0       0       0       0       0       0       0       0       0       0       0       0       0       0       0       0       0       0       0       0       0       0       0       0       0       0       0       0       0       0       0       0       0       0       0       0       0       0       0       0       0       0       0       0       0       0       0       0       0       0       0       0       0       0       0       0       0       0       0       0       0       0       0       0       0       0       0       0       0       0       0       0       0       0       0       0       0       0       0       0       0       0       0       0       0       0       0       0       0       0       0       0       0       0       0       0       0       0       0       0       0       0       0       0       0       0       0       0       0       0       0                                                                                                    | extendida                                                                             |                                                                      |  |  |  |  |  |  |  |  |
| IS. ¿Cuál es la matrícula de EDUCACIÓN INICIAL NO FORMAL por sexo según edad?<br>EDAD TOTAL HOMBRES MUJERES MUJERES <u>LACTANTES MATERNAL</u> PRE-JARDÍN JARD<br>Hombres Mujeres Hombres Mujeres Hombres Mujeres Hombres Mujeres Hombres 0 0 0 0 0                                                                                                    | 0                                                                                     |                                                                      |  |  |  |  |  |  |  |  |
| EDAD TOTALE 0 0 0 0 0 0 0 0 0 0 0 0 0 0 0 0 0 0 0                                                                                                    | EQ AD ED                                                                              |                                                                      |  |  |  |  |  |  |  |  |
| EDAD         TOTAL         HOMBRES         MUJERES         LACTANTES         MATERNAL         PRE-JRDÍN         JARD           TOTALES         0         0         0         0         0         0         0         0         0         0         0         0         0         0         0         0         0         0         0         0         0         0         0         0         0         0         0         0         0         0         0         0         0         0         0         0         0         0         0         0         0         0         0         0         0         0         0         0         0         0         0         0         0         0         0         0         0         0         0         0         0         0         0         0         0         0         0         0         0         0         0         0         0         0         0         0         0         0         0         0         0         0         0         0         0         0         0         0         0         0         0         0         0         0                                                                                                    | EGARED                                                                                |                                                                      |  |  |  |  |  |  |  |  |
| Local Contract         Induction         Induction | N                                                                                     |                                                                      |  |  |  |  |  |  |  |  |
| TOTALES         0         0         0         0         0         0         0         0         0         0         0         0         0         0         0         0         0         0         0         0         0         0         0         0         0         0         0         0         0         0         0         0         0         0         0         0         0         0         0         0         0         0         0         0         0         0         0         0         0         0         0         0         0         0         0         0         0         0         0         0         0         0         0         0         0         0         0         0         0         0         0         0         0         0         0         0         0         0         0         0         0         0         0         0         0         0         0         0         0         0         0         0         0         0         0         0         0         0         0         0         0         0         0         0         0         0 </td <td>Muieres</td>                                                                                                    | Muieres                                                                               |                                                                      |  |  |  |  |  |  |  |  |
|                                                                                                    | 0                                                                                     |                                                                      |  |  |  |  |  |  |  |  |
|                                                                                                    |                                                                                       |                                                                      |  |  |  |  |  |  |  |  |
| I6. ¿Cuál es la matrícula de EDUCACIÓN INICIAL FORMAL por sexo según edad? AGF                                                                                                    | EGAR ED                                                                               |                                                                      |  |  |  |  |  |  |  |  |
| PROGAMA Y SEXO                                                                                                    |                                                                                       |                                                                      |  |  |  |  |  |  |  |  |
| EDAD TOTAL HOMBRES MUJERES LACTANTES MATERNAL PRE-JARDÍN JARD                                                                                                    | N                                                                                     |                                                                      |  |  |  |  |  |  |  |  |
| Hombres Mujeres Hombres Mujeres Hombres Mujeres Hombres                                                                                                    | Mujeres                                                                               |                                                                      |  |  |  |  |  |  |  |  |
| TOTALES 0 0 0 0 0 0 0 0 0 0                                                                                                    | 0                                                                                     |                                                                      |  |  |  |  |  |  |  |  |
| 47 : Cuál es la matricula de PRIMARIA por grado, seve según la edad?                                                                                                    |                                                                                       |                                                                      |  |  |  |  |  |  |  |  |
| PROGAMA Y SEXO                                                                                                    |                                                                                       |                                                                      |  |  |  |  |  |  |  |  |
| EDAD TOTAL HOMBRESMUJERES 1° 2° 3° 4° 5° 6                                                                                                    | •                                                                                     |                                                                      |  |  |  |  |  |  |  |  |
| Hombres Mujeres Hombres Mujeres Hombres Mujeres Hombres Mujeres Hombres Mujeres Hombres                                                                                                    | Mujeres                                                                               |                                                                      |  |  |  |  |  |  |  |  |
| TOTALES 0 0 0 0 0 0 0 0 0 0 0 0 0 0 0 0 0 0                                                                                                    |                                                                                       |                                                                      |  |  |  |  |  |  |  |  |
|                                                                                                    | 0                                                                                     |                                                                      |  |  |  |  |  |  |  |  |
| 47.1; Cuál es la cantidad de estudiantes repitientes* en PRIMARIA de este año escolar                                                                                                    |                                                                                       |                                                                      |  |  |  |  |  |  |  |  |
| Construction of construction of the second second second                                                                                                    | 0                                                                                     |                                                                      |  |  |  |  |  |  |  |  |

### Sección Matrícula

# 9-31

D. GENER.

# 40-51

AULAS

# 32-39

ADMIN.

# 52-55

MATRICULA

# 56-62

DISCAPACIDAD

| 52. Alumn                                                                                                    | as emba  | arazadas por   | grado, según  | edad: PRIM/ | ARIA, PREME   | DIA Y MEDIA |            |             |       |        |          | A           | GREGAR EDAD |
|----------------------------------------------------------------------------------------------------|----------|----------------|---------------|-------------|---------------|-------------|------------|-------------|-------|--------|----------|-------------|-------------|
| EDAD                                                                                                    | TOTAL    |                |               |             |               | ALUMN       | IAS EMBARA | ZADAS POR ( | GRADO |        |          |             |             |
| CORD                                                                                                    | TOTAL    | 1°             | 2°            | 3°          | 4°            | 5°          | 6°         | 7°          | 8°    | 9°     | 10°      | 11°         | 12°         |
| TOTALES                                                                                                    | 0        | 0              | 0             | 0           | 0             | 0           | 0          | 0           | 0     | 0      | 0        | 0           | 0           |
|                                                                                                    |          |                |               |             |               |             |            |             |       |        |          |             |             |
| 33. Si el centro educativo ofrece nivel medio, ¿Cuál es la matrícula por bachillerato de media académica? AGREGAR BACHILLERATO DE MEDIA ACADÊMIC |          |                |               |             |               |             |            |             |       |        |          | A ACADÉMICA |             |
|                                                                                                    |          |                |               |             |               |             |            |             |       |        |          |             |             |
|                                                                                                    |          |                |               |             |               |             |            |             |       |        |          |             |             |
| 53. Si el centro educativo ofrece nivel medio, ¿Cuál es la matrícula por bachillerato de media profesional o                                     |          |                |               |             |               |             |            |             |       |        |          |             |             |
| téonica?                                                                                                    | écnica?  |                |               |             |               |             |            |             |       |        |          |             |             |
|                                                                                                    |          |                |               |             |               |             |            |             |       |        |          |             |             |
| 54. ¿Cuál                                                                                                    | es la ma | atrícula de es | tudiantes con | DISCAPACI   | DAD por turne | o?          |            |             |       | AGREGA |          |             |             |
|                                                                                                    |          |                |               | MODALID     | AD DE ENSEÑ   | ANZA        |            |             |       | TOTAL  | Matutino | Vespertino  | Extendida   |
|                                                                                                    | Totales  |                |               |             |               |             |            |             | 0     | 0      | 0        | 0           |             |
|                                                                                                    |          |                |               |             |               |             |            |             |       |        |          |             |             |
| 55. ¿Cuántos docentes con especialidad atienden a estudiantes con discapacidad?                                                                  |          |                |               |             |               |             |            | AGREGAR     |       |        |          |             |             |
|                                                                                                    |          |                |               | MODALID/    | AD DE ENSEÑ   | ANZA        |            |             |       | TOTAL  | Matutino | Vespertino  | Extendida   |
|                                                                                                    |          |                |               |             | Totales       |             |            |             |       | 0      | 0        | 0           | 0           |
|                                                                                                    |          |                |               |             |               |             |            |             |       |        |          |             |             |

# 63-64

RED DE OPORTUNIDADES

EDITAR

| # 9-31    | # 32-39 | # 40-51 | # 52-55   | # 56-62      | # 63-64              |
|-----------|---------|---------|-----------|--------------|----------------------|
| D. GENER. | ADMIN.  | AULAS   | MATRICULA | DISCAPACIDAD | RED DE OPORTUNIDADES |

56. Estudiantes con discapacidad especifica diagnosticados por un especialista incluidos permanentes en las aulas regulares, por discapacidad y sexo, según grado.

### Sección Discapacidad

| PRIMARIA                                                                                                    | , ALUM                                                                                                    | NOS CON    | DISCAPAC   | IDAD E SPE                                                  | ECÍFICA                                                |                         |                      |                                                                     |                          |                   |                 |                                                            |                         | AGREG         | AR GRADO        |  |  |
|----------------------------------------------------------------------------------------------------|----------------------------------------------------------------------------------------------------|------------|------------|-------------------------------------------------------------|--------------------------------------------------------|-------------------------|----------------------|---------------------------------------------------------------------|--------------------------|-------------------|-----------------|------------------------------------------------------------|-------------------------|---------------|-----------------|--|--|
|                                                                                                    | DISCAPACIDAD                                                                                                    |            |            |                                                             |                                                        |                         |                      |                                                                     |                          |                   |                 |                                                            |                         |               |                 |  |  |
| GRADO                                                                                                    | TOTAL<br>(1)                                                                                                    | HOMBRE     | MUJERES    | RETARDO<br>MENTAL                                           | DISCAPACIDA<br>AUDITIVA                                |                         | TRA STOR<br>DE SAR   | NOS GENE<br>ROLLO (AU<br>OTRO                                       | ERALIZ/<br>JTISMO<br>)S) | ADOS DEL<br>ENTRE | TRASTO<br>(PAR  | (PARALISIS CEREBRAL Y<br>OTROS)                            |                         |               | RAS<br>ACIDADES |  |  |
| TOTALES                                                                                                    | 0                                                                                                    | 0          | 0          | 0                                                           | 0                                                      | 0                       |                      | 0                                                                   | -/                       |                   |                 | 0                                                          | ,                       |               | 0               |  |  |
| I) Cantidad de estudiantes con discapacidad, donde un estudiante puede ser diagnóstico con más de una discapacidad, por ello la segregación de las discapacidades no es<br>a suma de la cantidad de estudiantes. |                                                                                                    |            |            |                                                             |                                                        |                         |                      |                                                                     |                          |                   |                 |                                                            |                         |               |                 |  |  |
| PREMEDIA                                                                                                    | A, ALUN                                                                                                    | INOS COM   | I DISCAPAC | IDAD ESP                                                    | ECÍFICA                                                |                         |                      |                                                                     |                          |                   |                 |                                                            |                         | AGREO         | AR GRADO        |  |  |
|                                                                                                    |                                                                                                    |            |            |                                                             | DISCAPACIDAD                                           |                         |                      |                                                                     |                          |                   |                 |                                                            |                         |               |                 |  |  |
| GRADO                                                                                                    | TOTAL<br>(1)                                                                                                    | HOMBRE     | SMUJERES   | RETARDO<br>MENTAL                                           | DISCAPACIDA<br>AUDITIVA                                | DDISCAPACIDAD<br>VISUAL | TRA STOR<br>DE SAR   | NOS GENE<br>ROLLO (AU<br>OTRO                                       | ERALIZ/<br>JTISMO<br>(S) | ADOS DEL<br>ENTRE | TRA STO<br>(PAR | RNOS NEU<br>ALISIS CER<br>OTROS                            | ROMOTORES<br>EBRAL Y    | OT<br>DISCAP/ | RAS<br>ACIDADES |  |  |
| TOTALES                                                                                                    | 0                                                                                                    | 0          | 0          | 0                                                           | 0                                                      | 0                       |                      | 0                                                                   |                          |                   |                 | 0                                                          |                         |               | 0               |  |  |
| (1) Cantida<br>la suma de                                                                                                    | 1) Cantidad de estudiantes con discapacidad, donde un estudiante puede ser diagnóstico con más de una discapacidad, por ello la segregación de las discapacidades no es<br>a suma de la cantidad de estudiantes. |            |            |                                                             |                                                        |                         |                      |                                                                     |                          |                   |                 | des no es                                                  |                         |               |                 |  |  |
| MEDIA AC                                                                                                    | ADÉMI                                                                                                    | CA, ALUM   | NOS CON E  | ISCAPACI                                                    | DAD ESPECÍFI                                           | CA                      |                      |                                                                     |                          |                   |                 |                                                            |                         | AGREO         | AR GRADO        |  |  |
|                                                                                                    |                                                                                                    |            |            |                                                             | DISCAPACIDAD                                           |                         |                      |                                                                     |                          |                   |                 |                                                            |                         |               |                 |  |  |
| GRADO                                                                                                    | TOTAL<br>(1)                                                                                                    | HOMBRE     | MUJERES    | RETARDO DISCAPACIDAD DISCAPACIDAD<br>MENTAL AUDITIVA VISUAL |                                                        |                         | TRA STOR<br>DE SAR   | TRASTORNOS GENERALIZADOS DEL<br>DESARROLLO (AUTISMO ENTRE<br>OTROS) |                          |                   |                 | TRASTORNOS NEUROMOTORES<br>(PARALISIS CEREBRAL Y<br>OTROS) |                         |               | RAS<br>ACIDADES |  |  |
| TOTALES                                                                                                    | OTALES 0 0 0                                                                                                    |            | 0          | 0                                                           | 0                                                      | 0                       |                      | 0                                                                   |                          |                   |                 | 0                                                          |                         |               | 0               |  |  |
| 1) Cantidad de estudiantes con discapacidad, donde un estudiante puede ser diagnóstico con más de una discapacidad, por ello la segregación de las discapacidades no es<br>a suma de la cantidad de estudiantes. |                                                                                                    |            |            |                                                             |                                                        |                         |                      |                                                                     |                          |                   |                 |                                                            |                         |               |                 |  |  |
| MEDIA PR                                                                                                    | OFESIC                                                                                                    | INAL Y TE  | CNICA, ALI | UMNOS CO                                                    | IN DISCAPACI                                           | DAD ESPECIFICA          |                      | Bung                                                                |                          |                   |                 |                                                            |                         | AGRES         | AR GRADO        |  |  |
|                                                                                                    | TOTAL                                                                                                    |            |            |                                                             |                                                        |                         | 704 0700             | DISC                                                                | APACI                    | DAD               |                 |                                                            |                         | 1             |                 |  |  |
| GRADO                                                                                                    | GRADO (1)                                                                                                    |            | SMUJERES   | RETARDO<br>MENTAL                                           | RETARDO DISCAPACIDAD DISCAPAC<br>MENTAL AUDITIVA VISUA |                         |                      | ROLLO (AU<br>OTRO                                                   | ERALIZ/<br>JTISMO<br>)S) | ENTRE             | (PAR            | ALISIS CER<br>OTROS                                        | OTRAS<br>DISCAPACIDADES |               |                 |  |  |
| TOTALES                                                                                                    | 0                                                                                                    | 0          | 0          | 0                                                           | 0                                                      | 0                       |                      | 0                                                                   |                          |                   |                 | 0                                                          |                         |               | 0               |  |  |
| (1) Cantida                                                                                                    | id de es                                                                                                    | studiantes | con discap | acidad, do                                                  | nde un estudia                                         | nte puede ser dia       | gnóstico co          | on más de u                                                         | una dise                 | capacidad,        | por ello I      | a segregaci                                                | ión de las dis          | capacida      | des no es       |  |  |
| a suma de la cantidad de estudiantes.                                                                                                    |                                                                                                    |            |            |                                                             |                                                        |                         |                      |                                                                     |                          |                   |                 |                                                            |                         |               |                 |  |  |
|                                                                                                    |                                                                                                    |            |            |                                                             |                                                        |                         |                      |                                                                     |                          |                   |                 |                                                            |                         |               |                 |  |  |
|                                                                                                    |                                                                                                    |            |            |                                                             |                                                        |                         |                      |                                                                     |                          |                   |                 |                                                            |                         |               |                 |  |  |
| NACIONA                                                                                                    |                                                                                                    |            | PRE        |                                                             |                                                        |                         | EATRANJERUS POR GRAE |                                                                     |                          | 50                |                 |                                                            |                         |               |                 |  |  |
|                                                                                                    |                                                                                                    | J          | ARDIN      | ARDIN                                                       | 1° 2°                                                  | 3°                      | 4°                   | 5°                                                                  | 6°                       | 7°                | 8°              | 9°                                                         | 10°                     | 11°           | 12°             |  |  |
| TO                                                                                                    | TALES                                                                                                    | 0          | 0          | 0                                                           | 0 0                                                    | 0                       | 0                    | 0                                                                   | 0                        | 0                 | 0               | 0                                                          | 0                       | 0             | 0               |  |  |
|                                                                                                    |                                                                                                    |            |            |                                                             |                                                        |                         |                      |                                                                     |                          |                   |                 |                                                            |                         |               |                 |  |  |
|                                                                                                    |                                                                                                    |            |            |                                                             |                                                        |                         |                      |                                                                     |                          |                   |                 |                                                            |                         |               |                 |  |  |

| # 9-31    | # 32-39 | # 40-51 | # 52-55   | # 56-62      | # 63-64              |
|-----------|---------|---------|-----------|--------------|----------------------|
| D. GENER. | ADMIN.  | AULAS   | MATRICULA | DISCAPACIDAD | RED DE OPORTUNIDADES |

### Sección Red de Oportunidad

| MODALIDAD         TOTAL         HOMBRES         MUJERES         MUJERES         <                                                                                                    | 63. ¿Cuántos estudiantes pertenece a familias que reciben la transferencia monetaria de la red de oportunidades, por sexo, según programa y grado? EDITAR |                                                                                                    |         |                                |                                         |                |               |               |                   |            |         |                 |          |              |                     |                       |                 |                           |        |              |  |
|----------------------------------------------------------------------------------------------------|----------------------------------------------------------------------------------------------------|----------------------------------------------------------------------------------------------------|---------|--------------------------------|-----------------------------------------|----------------|---------------|---------------|-------------------|------------|---------|-----------------|----------|--------------|---------------------|-----------------------|-----------------|---------------------------|--------|--------------|--|
| MODALIDAD         TOTAL         HOMBRES         MUJERES         MUJERES         <                                                                                                    |                                                                                                    |                                                                                                    |         |                                |                                         |                |               | NIVEL INICIAL |                   |            |         |                 |          |              |                     |                       |                 |                           |        |              |  |
| Totales         Importes         Mujeres         Mujeres                                                                                                    | MODALIDAD 1                                                                                                    |                                                                                                    | TOTA    | TOTAL HOMBR                    |                                         | RES MUJE       |               | s 🗌           | LACT              | ANTE       |         | MA              | MATERNAL |              |                     | PRE JARDIN            |                 |                           | JARDIN |              |  |
| Totales         0         0         0         0         0         0         0         0         0         0         0         0         0         0         0         0         0         0         0         0         0         0         0         0         0         0         0         0         0         0         0         0         0         0         0         0         0         0         0         0         0         0         0         0         0         0         0         0         0         0         0         0         0         0         0         0         0         0         0         0         0         0         0         0         0         0         0         0         0         0         0         0         0         0         0         0         0         0         0         0         0         0         0         0         0         0         0         0         0         0         0         0         0         0         0         0         0         0         0         0         0         0         0         0         0         0 </td <td></td> <td></td> <td colspan="2"></td> <td>Hombres</td> <td>Mujer</td> <td>25</td> <td>Hombre</td> <td>s</td> <td>Mujere</td> <td>es Hom</td> <td>nbres</td> <td>Mujeres</td> <td>Homb</td> <td>res</td> <td>Mujeres</td>                                                                                                    |                                                                                                    |                                                                                                    |         |                                |                                         |                |               |               | Hombres           | Mujer      | 25      | Hombre          | s        | Mujere       | es Hom              | nbres                 | Mujeres         | Homb                      | res    | Mujeres      |  |
| MODALIDAD         TOTAL         HOMBRES         MUJERES         1*         2*         3*         4*         5*         5*         6*           Totales         0         0         0         0         0         0         0         0         0         0         0         0         0         0         0         0         0         0         0         0         0         0         0         0         0         0         0         0         0         0         0         0         0         0         0         0         0         0         0         0         0         0         0         0         0         0         0         0         0         0         0         0         0         0         0         0         0         0         0         0         0         0         0         0         0         0         0         0         0         0         0         0         0         0         0         0         0         0         0         0         0         0         0         0         0         0         0         0         0         0         0         0                                                                                                    | Total                                                                                                    | Totales                                                                                                    |         |                                | 0                                       |                | 0             |               | 0                 | 0          |         | 0               |          | 0            | (                   | 0 0                   |                 | 0                         |        | 0            |  |
| MODALIDAD         TOTAL         HOMBRE         MUJERES         I         2'         0'         4'         5'         6'           Totales         0         0         0         0         0         0         0         0         0         0         0         0         0         0         0         0         0         0         0         0         0         0         0         0         0         0         0         0         0         0         0         0         0         0         0         0         0         0         0         0         0         0         0         0         0         0         0         0         0         0         0         0         0         0         0         0         0         0         0         0         0         0         0         0         0         0         0         0         0         0         0         0         0         0         0         0         0         0         0         0         0         0         0         0         0         0         0         0         0         0         0         0         0                                                                                                    |                                                                                                    |                                                                                                    |         |                                |                                         |                |               |               |                   |            |         |                 |          |              |                     |                       |                 |                           |        |              |  |
| MUDILIUAD [1014]         MUDRES MUJERES         Image: Museres         Museres                                                                                                    |                                                                                                    |                                                                                                    |         |                                |                                         |                |               |               |                   |            |         | PRIMARIA        |          |              |                     |                       |                 |                           |        |              |  |
| Image: biologic biologic                                                                                                    | MODALIDAD                                                                                                    | IODALIDAD TO TAL HOI                                                                                                    |         | MUJERES                        | Harriba                                 | 1*             |               | 2             |                   | Herebe     | 3*      | Mailana         |          | 4            | Mariana             | Userb                 | 5"              |                           |        | 6°           |  |
| Initiality         Image: Column and Stress and Stress a                                                                                                    | Totalas                                                                                                    | -                                                                                                    | 0       |                                | Hombres Mujeres Hombres Mujeres Hombres |                | 25            | Mujeres       | но                | mores      | Mujeres | Homb            |          |              | mores               | Mujeres               |                 |                           |        |              |  |
| MODALIDAD         TOTAL         HOMBRES         MUJERES         7*         0*         9*           Totales         0         0         0         0         0         0         0         0         0         0         0         0         0         0         0         0         0         0         0         0         0         0         0         0         0         0         0         0         0         0         0         0         0         0         0         0         0         0         0         0         0         0         0         0         0         0         0         0         0         0         0         0         0         0         0         0         0         0         0         0         0         0         0         0         0         0         0         0         0         0         0         0         0         0         0         0         0         0         0         0         0         0         0         0         0         0         0         0         0         0         0         0         0         0         0         0                                                                                                    | Totales                                                                                                    | U                                                                                                    | U       | U                              | U                                       | 0              |               | U             | U                 | U          |         | U               |          | •            | U                   | U                     | U               |                           | U      |              |  |
| MODALIDAD         TOTAL         HOMBRES         MUJERES         MUJERES         MUJERES         Mujeres         Hombres         Mujeres         Hombres         Mujeres <t< td=""><td></td><td></td><td></td><td></td><td></td><td></td><td></td><td></td><td></td><td></td><td>-</td><td></td><td></td><td></td><td></td><td></td><td></td><td></td><td></td><td></td></t<>                                                                                                    |                                                                                                    |                                                                                                    |         |                                |                                         |                |               |               |                   |            | -       |                 |          |              |                     |                       |                 |                           |        |              |  |
| Totales         TOTAL         HOMBRES         MUJERES         Hombres         Mujeres         Hombres         Mujeres         Hombres                                                                                                    | мо                                                                                                    | DALIDA                                                                                                    | D       |                                |                                         |                |               |               |                   |            | -       | 7°              |          |              |                     | 8°                    |                 |                           | 90     |              |  |
| Totales         0         0         0         0         0         0         0         0         0         0         0         0         0         0         0         0         0         0         0         0         0         0         0         0         0         0         0         0         0         0         0         0         0         0         0         0         0         0         0         0         0         0         0         0         0         0         0         0         0         0         0         0         0         0         0         0         0         0         0         0         0         0         0         0         0         0         0         0         0         0         0         0         0         0         0         0         0         0         0         0         0         0         0         0         0         0         0         0         0         0         0         0         0         0         0         0         0         0         0         0         0         0         0         0         0         0 </td <td></td> <td></td> <td>-  </td> <td>TOTA</td> <td>L</td> <td>HON</td> <td>BRES</td> <td></td> <td>MUJ</td> <td>ERES</td> <td></td> <td colspan="2">Hombres</td> <td colspan="2">Mujeres Horr</td> <td>bres</td> <td>Mujeres</td> <td colspan="2">Hombres</td> <td>Mujeres</td>                                                                                                    |                                                                                                    |                                                                                                    | -       | TOTA                           | L                                       | HON            | BRES          |               | MUJ               | ERES       |         | Hombres         |          | Mujeres Horr |                     | bres                  | Mujeres         | Hombres                   |        | Mujeres      |  |
| MODALIDAD       MEDIA ACADEMICA       MEDIA PROFE SIONAL Y TECNICA         MODALIDAD       10°       11°       12°       TOTAL       HOMBRES       10°       11°       12°         Totales       0       0       0       0       0       0       0       0       0       0       0       0       0       0       0       0       0       0       0       0       0       0       0       0       0       0       0       0       0       0       0       0       0       0       0       0       0       0       0       0       0       0       0       0       0       0       0       0       0       0       0       0       0       0       0       0       0       0       0       0       0       0       0       0       0       0       0       0       0       0       0       0       0       0       0       0       0       0       0       0       0       0       0       0       0       0       0       0       0       0       0       0       0       0       0       0       0       0       0 <td>1</td> <td>Totales</td> <td></td> <td>0</td> <td></td> <td></td> <td>0</td> <td></td> <td></td> <td>0</td> <td></td> <td>0</td> <td>-</td> <td>0</td> <td></td> <td>0</td> <td>0</td> <td>0</td> <td></td> <td>0</td>                                                                                                    | 1                                                                                                    | Totales                                                                                                    |         | 0                              |                                         |                | 0             |               |                   | 0          |         | 0               | -        | 0            |                     | 0                     | 0               | 0                         |        | 0            |  |
| MODALIDAD         Image: Mode in the image: Mode in the i                                                                                                    |                                                                                                    |                                                                                                    |         |                                |                                         |                |               |               |                   |            |         |                 |          |              |                     |                       |                 |                           |        |              |  |
| MODALIDAD<br>Totale         IOTAL<br>HOMBRES         MUJERES<br>MUJERES         IO <sup>0</sup><br>Hombres<br>Mujeres         IO <sup>0</sup><br>Mujeres         IO <sup>0</sup><br>Mujeres <thio<sup>0<br/>Mujeres         IO<sup>0</sup><br/>Mujeres</thio<sup> |                                                                                                    |                                                                                                    |         |                                | MEDIA                                   | A ACADEM       | ICA           |               |                   |            |         |                 |          | M            | EDIA PROF           | A PROFESIONAL Y TECNI |                 |                           | CA     |              |  |
| Instruction         Hombres         Mujeres         Hombres         Mujeres         Mujeres         Mujeres         Hombres         Mujeres         Mujeres                                                                                                    | MODALIDAD                                                                                                    | TOTAL                                                                                                    | HOMBRES | MULERES                        | 1                                       | 0°             | 11°           |               | 12°               |            | тот     |                 | RES      | MILIEDES     |                     | 10°                   | 1               | 1°                        |        | 12°          |  |
| Totales         0         0         0         0         0         0         0         0         0         0         0         0         0         0         0         0         0         0         0         0         0         0         0         0         0         0         0         0         0         0         0         0         0         0         0         0         0         0         0         0         0         0         0         0         0         0         0         0         0         0         0         0         0         0         0         0         0         0         0         0         0         0         0         0         0         0         0         0         0         0         0         0         0         0         0         0         0         0         0         0         0         0         0         0         0         0         0         0         0         0         0         0         0         0         0         0         0         0         0         0         0         0         0         0         0         0 </td <td></td> <td>TOTAL</td> <td>TOMENES</td> <td>MOJENES</td> <td>Hombres</td> <td>s Mujeres I</td> <td>lombres</td> <td>Mujere</td> <td>s Hombres</td> <td>Mujeres</td> <td></td> <td></td> <td></td> <td>MOJEN</td> <td>Hombre</td> <td>es Mujer</td> <td>es Hombres</td> <td>Mujeres</td> <td>Homb</td> <td>ores Mujeres</td>                                                                                                    |                                                                                                    | TOTAL                                                                                                    | TOMENES | MOJENES                        | Hombres                                 | s Mujeres I    | lombres       | Mujere        | s Hombres         | Mujeres    |         |                 |          | MOJEN        | Hombre              | es Mujer              | es Hombres      | Mujeres                   | Homb   | ores Mujeres |  |
| 64. Alumos BECADOS por el Instituto para la formación y aprovechamiento de recursos humano (IFARHU) y otras instituciones.         64. Alumos BECADOS por el Instituto para la formación y aprovechamiento de recursos humano (IFARHU) y otras instituciones.         64. Alumos BECADOS por el Instituto para la formación y aprovechamiento de recursos humano (IFARHU) y otras instituciones.         64. 1 PRIMARIA         AGREGAR GRADO         TOTAL         IFARHU       Beca universal       Beca por excelencia       Otra beca       Otras instituciones públicas       Organizaciones privadas         OTALES         TOTALE S       Otra beca       Otras instituciones       Mujeres       Hombres       Mujeres       Mujer                                                                                                    | Totales                                                                                                    | 0                                                                                                    | 0       | 0                              | 0                                       | 0              | 0             | 0             | 0                 | 0          | 0       | 0               |          | 0            | 0                   | 0                     | 0               | 0                         | 0      | 0            |  |
| AGREGAR GRADO         GRADO       TOTAL       Granizaciones y Organizaciones y Organizaciones y Organizaciones privadas         GRADO       TOTALES       0       0       0       0       0       0       0       0       0       0       0       0       0       0       0       0       0       0       0       0       0       0       0       0       0       0       0       0       0       0       0       0       0       0       0       0       0       0       0       0       0       0       0       0       0       0       0       0       0       0       0       0       0       0       0       0       0       0       0       0       0       0       0       0       0       0       0       0       0       0       0       0       0       0       0       0       0       0       0       0       0       0       0       0       0       0       0       0       0       0       0       0       0       0       0       0       0       0       0       0       0       0                                                                                                    | 64. Alumnos                                                                                                    | 4. Alumnos BECADOS por el Instituto para la formación y aprovechamiento de recursos humano (IFARHU) y otras instituciones. |         |                                |                                         |                |               |               |                   |            |         |                 |          |              |                     |                       |                 |                           |        |              |  |
| INSTITUCIONES Y ORGANIZACIONES           GRADO         TOTAL         IFARHU         Beca universal         Beca por excelencia         Otra beca         Otras instituciones<br>públicas         Organizaciones privadas           TOTALES         0         0         0         0         0         0         0         0         0         0         0         0         0         0         0         0         0         0         0         0         0         0         0         0         0         0         0         0         0         0         0         0         0         0         0         0         0         0         0         0         0         0         0         0         0         0         0         0         0         0         0         0         0         0         0         0         0         0         0         0         0         0         0         0         0         0         0         0         0         0         0         0         0         0         0         0         0         0         0         0         0         0         0         0         0         0         0                                                                                                    | 64.1 PRIMAR                                                                                                    | A                                                                                                    |         |                                |                                         |                |               |               |                   |            |         |                 |          |              |                     |                       |                 |                           | AGR    | EGAR GRADO   |  |
| GRADO       TOTAL       IFARHU       Beca universal       Beca por excelencia       Otra beca       Otras instituciones públicas       Organizaciones privadas         TOTALES       0       0       0       0       0       0       0       0       0       0       0       0       0       0       0       0       0       0       0       0       0       0       0       0       0       0       0       0       0       0       0       0       0       0       0       0       0       0       0       0       0       0       0       0       0       0       0       0       0       0       0       0       0       0       0       0       0       0       0       0       0       0       0       0       0       0       0       0       0       0       0       0       0       0       0       0       0       0       0       0       0       0       0       0       0       0       0       0       0       0       0       0       0       0       0       0       0       0       0       0       0       0       0                                                                                                    |                                                                                                    |                                                                                                    |         |                                |                                         |                |               |               | INST              | TUCIONE    | S Y     | ORGANIZ         | ACIO     | DNES         |                     |                       |                 |                           |        |              |  |
| $\begin{tabular}{ c   c   c   c   c   c   c   c   c   c$                                                                                                    |                                                                                                    |                                                                                                    |         | IFARHU                         |                                         |                |               |               |                   |            |         |                 |          | Ot           | Otras instituciones |                       |                 | Orrenting in the standard |        |              |  |
| $\begin{tabular}{ c c c c c c c c c c c c c c c c c c c$                                                                                                    | GRADO                                                                                                    | TOTAL                                                                                                    | •       |                                |                                         | Beca universal |               |               | Beca por excelenc |            | a       | u Otra          |          | a beca       |                     | públicas              |                 | Organi                    | zacion | es privadas  |  |
| TOTALES         0         0         0         0         0         0         0         0         0         0         0         0         0         0         0         0         0         0         0         0         0         0         0         0         0         0         0         0         0         0         0         0         0         0         0         0         0         0         0         0         0         0         0         0         0         0         0         0         0         0         0         0         0         0         0         0         0         0         0         0         0         0         0         0         0         0         0         0         0         0         0         0         0         0         0         0         0         0         0         0         0         0         0         0         0         0         0         0         0         0         0         0         0         0         0         0         0         0         0         0         0         0         0         0         0         0<                                                                                                    |                                                                                                    |                                                                                                    | Hombre  | es Muje                        | eres H                                  | Hombres        | mbres Mujeres |               | Hombres           | Mujer      | es      | Hombres         |          | Mujere       | es Hom              | nbres                 | Mujeres         | Homb                      | res    | Mujeres      |  |
| 64.1 PREMEDIA       AGREGAR GRADO       GRADO     TOTAL     IFARHU     Beca universal     Beca per excelencia     Otra beca     Otras instituciones privadas     Organizaciones privadas       TOTALE S     0     0     0     0     0     0     0     0     0       GRADO       TOTALE S     0     0     0     0     0     0     0     0     0       GRADO     Otras instituciones privadas       Mujeres Hombres Mujeres Hombres Mujeres Hombres Mujeres Hombres Mujeres Hombres     Mujeres Hombres     Mujeres Mujeres       GRADO     0     0     0     0     0     0     0       GRADO     0     0     0     0     0     0     0     0       GRADO     0     0     0     0     0     0     0     0     0       GRADO     TOTAL IS 0     Otras instituciones privadas       GRADO     Otras Instituciones     Otras instituciones       Otras Instituciones     Otras instituciones       Otras Instituciones     Otras instituciones       Otras Instituciones                                                                                                    | TOTALES                                                                                                    | 0                                                                                                    | 0       | (                              | )                                       | 0              | 0             |               | 0                 | 0          |         | 0               |          | 0            | (                   | 0                     | 0               | 0                         |        | 0            |  |
| 64.1 PREMEDIA         GRADO       AGREGAR GRADO         GRADO       TOTAL       Colspan="6">Colspan="6">AGREGAR GRADO         GRADO       TOTAL       Colspan="6">Colspan="6">Colspan="6"Colspan="6"Colspa                                                                                                    |                                                                                                    |                                                                                                    |         |                                |                                         |                |               |               |                   |            |         |                 |          |              |                     |                       |                 |                           |        |              |  |
| $\begin{tabular}{ c c c c c c c c c c c c c c c c c c c$                                                                                                    | 64.1 PREMEDIA AG                                                                                                    |                                                                                                    |         |                                |                                         |                |               |               | AGR               | EGAR GRADO |         |                 |          |              |                     |                       |                 |                           |        |              |  |
| $ \begin{array}{ c c c c c } \hline \mbox{GRADO} & \mbox{TOTAL} & $IFARHU & Beca universal & Beca por excelencia & Otra universal & Otra universal & Otra universal & Otra universal & Otra universal & Otra universal & Otra universal & Otra universal & Otra universal & Otra universal & Otra universal & Otra universal & Otra universal & Otra universal & Nujeres & Nujeres & Nujeres & Nujeres & Nujeres & Nujeres & Nujeres & Nujeres & Nujeres & Nujeres & Otra universal & Nujeres & Nujeres & Nujeres & Otra universal & Otra universal & Otra universa & Otra universal & Otra universa & $                                                                                                    |                                                                                                    |                                                                                                    |         | INSTITUCIONES Y ORGANIZACIONES |                                         |                |               |               |                   |            |         |                 |          |              |                     |                       |                 |                           |        |              |  |
| $\begin{tabular}{ c c c c c c c c c c c c c c c c c c c$                                                                                                    | GRADO                                                                                                    | ΤΟΤΑΙ                                                                                                    | .       | FARHU                          |                                         | Beca unive     |               |               | Beca por          | excelenci  | ia      | 0               | tra b    | eca          | Ot                  | ras insti<br>públi    | tuciones<br>cas | Organi                    | zacion | es privadas  |  |
| $\begin{tabular}{ c c c c c c c c c c c c c c c c c c c$                                                                                                    |                                                                                                    |                                                                                                    | Hombre  | es Muje                        | eres H                                  | Hombres        | Mujer         | es            | Hombres           | Mujer      | 25      | Hombre          | s        | Mujere       | es Hom              | nbres                 | Mujeres         | Homb                      | res    | Mujeres      |  |
|                                                                                                    | TOTALES                                                                                                    | 0                                                                                                    | 0       | 0                              | )                                       | 0              | 0             |               | 0                 | 0          |         | 0               |          | 0            | (                   | 0                     | 0               | 0                         |        | 0            |  |
|                                                                                                    |                                                                                                    |                                                                                                    |         |                                |                                         |                |               |               |                   |            |         |                 |          |              |                     |                       |                 |                           |        |              |  |
| $ \begin{tabular}{ c c c c c c c c c c c c c c c c c c c$                                                                                                    | 54.2 MEDIA ACADEMICA AGREGAR GRADO                                                                                                    |                                                                                                    |         |                                |                                         |                |               |               |                   |            |         |                 |          |              |                     |                       |                 |                           |        |              |  |
| GRADO         TOTAL         IFARHU         Beca universal         Beca por scelencia         Otras instituciones privadas         Organizaciones privadas           Hombres         Mujeres         Hombres         Mujeres         Mugeres         Hombres         Mujeres         Mugeres         Mugeres         Mugeres         Hombres         Mugeres         Mugeres         Hombres         Mugeres         Mugeres         Mug                                                                                                    |                                                                                                    |                                                                                                    |         |                                |                                         |                |               |               | INSTITUCIONES     |            |         | YORGANIZACIONES |          |              |                     |                       |                 |                           |        |              |  |
| Hombres         Mujeres         Hombres         Mujeres         Hombres         Mujeres         Hombres         Mujeres         Hombres         Mujeres         Mujeres <t< td=""><td>GRADO</td><td>TOTAL</td><td>.    </td><td colspan="2">IFARHU</td><td colspan="2">Beca universal</td><td></td><td>Beca por</td><td colspan="2">excelencia</td><td colspan="2">Ot</td><td colspan="2">Itra beca</td><td>ras insti<br/>públi</td><td>tuciones<br/>cas</td><td colspan="2">Organizacion</td><td>es privadas</td></t<>                                                                                                    | GRADO                                                                                                    | TOTAL                                                                                                    | .       | IFARHU                         |                                         | Beca universal |               |               | Beca por          | excelencia |         | Ot              |          | Itra beca    |                     | ras insti<br>públi    | tuciones<br>cas | Organizacion              |        | es privadas  |  |
| TOTALES 0 0 0 0 0 0 0 0 0 0 0 0 0 0 0 0                                                                                                    |                                                                                                    |                                                                                                    | Hombre  | es Muje                        | eres H                                  | Hombres        | Mujer         | es            | Hombres           | Mujer      | es      | Hombre          | 5        | Mujere       | es Hom              | bres                  | Mujeres         | Homb                      | res    | Mujeres      |  |
|                                                                                                    | TOTALES                                                                                                    | 0                                                                                                    | 0       | (                              |                                         | 0              | 0             |               | 0                 | 0          |         | 0               |          | 0            | (                   | 0                     | 0               | 0                         |        | 0            |  |

### ENLACES DE VIDEOS TUTORIALES

Agradecemos al profesor Orlando Arauz Video Informe Inicial\_Meduca\_Estadística https://www.youtube.com/watch?v=S4Q24TapQpw

Video Crear PIMCE https://www.youtube.com/watch?v=vUD62f\_rMiA

Videos de la Dirección Nacional de Evaluación https://www.youtube.com/channel/UC95dnUlyOqPcnwpfS\_lpp4Q Ing. Sandro Markham, Depto. de Estadística.

#### VIDEOS TUTORIALES EN EL SITIO: side.meduca.gob.pa

|                                              | side.meduca.gob.pa                                                                                                    | C                                                                            |
|----------------------------------------------|----------------------------------------------------------------------------------------------------|------------------------------------------------------------------------------|
| PARA TODA LA VIDA<br>MINISTERIO DE EDUCACIÓN | Estadística                                                                                                    | Salir<br>Dirección de Planificación<br>Departamento de Estadística<br>ACCESO |
|                                              | Correo:                                                                                                    |                                                                              |
|                                              | Contraseña:                                                                                                    |                                                                              |
|                                              | Validar                                                                                                    |                                                                              |
|                                              | MANUALES<br>ENLACE TITULO<br>VIDEO Como crear un formulario inicial                                                                                                    |                                                                              |
| -                                            | VIDEO Formulario inicial - Datos generales<br>VIDEO Formulario inicial - Datos administrativos<br>VIDEO Formulario inicial - Aulas<br>VIDEO Formulario inicial - Matrícula |                                                                              |
|                                              |                                                                                                    |                                                                              |